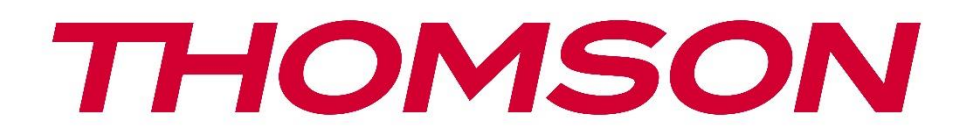

# Google TV

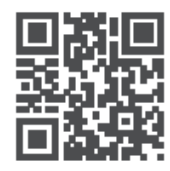

tv.mythomson.com

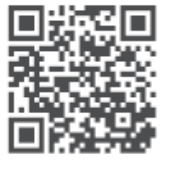

tv.mythomson.com/ en/Support/FAQs/

# PG35B Smart Projector Käyttöohje

# Sisältö

| Sisältö                                           | 2  |
|---------------------------------------------------|----|
| 1. Tärkeitä tuotetietoja                          | 5  |
| 1.1 Sovellukset ja suorituskyky                   | 6  |
| 1.2 Tietosuoja                                    | 6  |
| 2. Johdanto                                       | 6  |
| 3. Projektori                                     | 7  |
| 3.1 Laitteiston rakenne                           | 7  |
| 3.2 Tarvikeluettelo                               | 8  |
| 3.3 Käyttöönotto                                  | 9  |
| 3.4 Virta päälle                                  | 10 |
| 3.5 Akun suojaus                                  | 10 |
| 4. Kaukosäädin                                    | 11 |
| 5. Ensimmäinen asennus                            | 12 |
| 5.1 Kaukosäätimen pariliitos                      | 12 |
| 5.2 Valitse kieli                                 | 12 |
| 5.3 Valitse maa tai alue                          | 12 |
| 5.4 Google TV:n asennus                           | 13 |
| 5.4.1 Asentaminen Google Home -sovelluksen avulla | 13 |
| 5.4.2 Aseta sen sijaan televisioon                | 14 |
| 5.5 Valitse Wi-Fi-verkko                          | 14 |
| 5.6 Kirjaudu sisään Google-tilillesi              | 14 |
| 5.7 Käyttöehdot ja tietosuojakäytäntö             | 15 |
| 5.8 Googlen palvelut                              | 16 |
| 5.9 Haku kaikissa Google TV -sovelluksissa        | 16 |
| 5.10 Aktivoi ääniyhteys tässä TV:ssä              | 16 |
| 5.11 Henkilökohtaisten tulosten saaminen          | 17 |
| 5.12 Valitse Google-koti                          |    |
| 5.13 Valitse palvelut                             |    |
| 5.14 Google TV:n määrittäminen                    |    |
| 6. Aloitusnäyttö                                  |    |

|    | 6.1 Koti                                  | 18 |
|----|-------------------------------------------|----|
|    | 6.2 Google-tili                           | 20 |
|    | 6.3 Sovellukset                           | 21 |
|    | 6.4 Kirjasto                              | 21 |
|    | 6.5 Google TV:n hakukenttä                | 22 |
|    | 6.6 Ilmoitukset                           | 23 |
| 7. | Asetukset                                 | 23 |
|    | 7.1 Tulot                                 | 24 |
|    | 7.2 Projektori                            | 25 |
|    | 7.2.1 Tarkennus                           | 25 |
|    | 7.2.2 Kuvan korjaus                       | 26 |
|    | 7.2.3 Bluetooth-kaiutintila               | 27 |
|    | 7.2.4 Lisäasetukset                       | 28 |
|    | 7.2.5 Akku                                | 28 |
| 7  | 7.3 Näyttö ja ääni                        | 29 |
|    | 7.3.1 Kuva                                | 29 |
|    | 7.3.2 Ääni                                |    |
|    | 7.3.3 Äänilähtö                           | 31 |
| 7  | 7.4 Verkko ja Internet                    |    |
|    | 7.4.1 Wi-Fi-yhteys päällä/pois päältä     |    |
|    | 7.4.2 Valitse käytettävissä olevat verkot |    |
|    | 7.4.3 Muut vaihtoehdot                    |    |
|    | 7.4.4 Ethernet                            |    |
|    | 7.4.5 Muut                                |    |
| 7  | 7.5 Tilit ja kirjautuminen                |    |
| 7  | 7.6 Tietosuoja                            |    |
| 7  | 7.6 Sovellukset                           |    |
| 7  | 7.7 Järjestelmä                           | 35 |
|    | 7.7.1 Tietoja                             | 35 |
|    | 7.7.2 Päivämäärä ja kellonaika            |    |
|    | 7.7.3 Kieli                               | 37 |
|    | 7.7.4 Näppäimistö                         |    |
|    | 7.7.5 Tallennus                           |    |

| 7.7.6               | 5 Ympäristötila              | 38 |
|---------------------|------------------------------|----|
| 7.7.7               | 7 Virta ja energia           | 39 |
| 7.7.8               | 3 Cast                       | 40 |
| 7.7.9               | 9 Google                     | 41 |
| 7.7.1               | 10 Järjestelmän äänet        | 41 |
| 7.7.1               | 11 Uudelleenkäynnistys       | 41 |
| 7.8 Est             | eettömyys                    | 41 |
| 7.9 Ka              | ukosäätimet ja lisävarusteet | 41 |
| 8. Mul <sup>.</sup> | timediatoisto (MMP)          | 42 |
| 9. Vian             | nmääritys                    | 43 |
| 10. Eu              | uroopan viraston tiedot      | 44 |
| 10.1 Li             | senssit                      | 44 |

# 1. Tärkeitä tuotetietoja

# Lue käyttöohjeet ennen laitteen käyttämistä ja säilytä ne myöhempää käyttöä varten.

Laite, jossa on tämä symboli, on luokan II tai kaksoiseristetty sähkölaite. Se on suunniteltu siten, että se ei vaadi turvakytkentää sähkömaahan.

#### **AKKUVAROITUS**

Tämä tuote sisältää sisäisen litiumpariston. Käytä vain mukana toimitettua verkkolaitetta. Käsittele varovasti vuotojen, tulipalon tai räjähdysten välttämiseksi. Noudata asianmukaisia akun hävittämis- ja latausohjeita loukkaantumisen tai vahingoittumisen estämiseksi.

#### Paristoja ja ladattavia paristoja (akkuja) koskeva huomautus

Paristot ja ladattavat paristot (akut) ovat kuluvia komponentteja, joiden käyttöikä on rajallinen. Niiden suorituskyky heikkenee luonnollisesti ajan myötä ikääntymisen ja käytön, myös lataussyklien, vuoksi. Tämä normaali kuluminen ei ole lakisääteisten takuuoikeuksien mukainen vika. Lakisääteiset takuuoikeudet ovat edelleen voimassa, jos kyseessä on valmistus- tai materiaalivirhe, kuten merkittävästi heikentynyt suorituskyky heti oston jälkeen. Huomaa, että säännöllisestä käytöstä johtuva akun kapasiteetin ja käyttöajan asteittainen väheneminen ei ole vika, eikä lakisääteinen takuu näin ollen kata sitä.

#### Säilytys

Laitteesi on tarkastettu ja pakattu huolellisesti ennen lähettämistä. Kun purat pakkausta, varmista, että kaikki osat ovat mukana, ja pidä pakkaus poissa lasten ulottuvilta. Suosittelemme, että säilytät pahvipakkauksen takuuaikana, jotta laitteesi on täydellisesti suojattu korjaus- tai takuutapauksissa.

#### WEEE-direktiivi

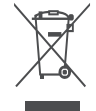

Tämä merkintä osoittaa, että tätä tuotetta ei saa hävittää muiden kotitalousjätteiden mukana koko EU:n alueella. Pyydämme sinua kierrättämään sen vastuullisesti edistämään materiaalivarojen kestävää uudelleenkäyttöä. Palauta käytetty laite

käyttämällä palautus- ja keräysjärjestelmiä tai ottamalla yhteyttä jälleenmyyjään, jolta tuote on ostettu.

#### Yksinkertaistettu EU-vaatimustenmukaisuusvakuutus

StreamView vakuuttaa täten, että radiolaitetyyppinen Smart Projector -tuotelaite on direktiivin 2014/53/EU mukainen. EU-vaatimustenmukaisuusvakuutuksen täydellinen teksti on saatavilla seuraavasta internet-osoitteesta: **tv.mythomson.com/support**.

Tarkoitettu vain sisäkäyttöön.

#### Sovellukset ja suorituskyky

Latausnopeus riippuu Internet-yhteydestäsi. Jotkin sovellukset eivät ehkä ole saatavilla maassasi tai alueellasi. Netflix on käytettävissä tietyissä maissa. Streaming-jäsenyys vaaditaan. Lisätietoja osoitteessa www.nextflix.com. Google Assistantin kielten saatavuus riippuu Google Voice Search - tuesta.

#### Tietosuoja

Sovelluksen tarjoajat ja palvelujen tarjoajat voivat kerätä ja käyttää teknisiä tietoja ja niihin liittyviä tietoja, mukaan lukien, mutta ei rajoittuen, teknisiä tietoja tästä laitteesta, järjestelmä- ja sovellusohjelmistosta ja oheislaitteista. Ne voivat käyttää näitä tietoja tuotteiden parantamiseen tai sellaisten palvelujen tai tekniikoiden tarjoamiseen, jotka eivät tunnista sinua henkilökohtaisesti. Lisäksi jotkin kolmannen osapuolen palvelut, jotka on jo sisällytetty laitteeseen tai jotka olet asentanut tuotteen ostamisen jälkeen, saattavat pyytää rekisteröintiä, jossa on henkilötietojasi. Jotkin palvelut saattavat kerätä henkilötietoja ilman lisävaroituksia. StreamView ei ole vastuussa kolmannen osapuolen palveluiden mahdollisesta tietosuojarikkomuksesta.

#### Tuki

Usein kysytyt kysymykset, käyttöohjeet, apu ja tuki: tv.mythomson.com/support

# 1.1 Sovellukset ja suorituskyky

ÌÌ 

Latausnopeus riippuu internet-yhteydestäsi. Jotkin sovellukset eivät ehkä ole saatavilla maassasi tai alueellasi. Streaming-jäsenyys voi olla tarpeen. Netflix on käytettävissä tietyissä maissa. Lisätietoja osoitteessa www.netflix.com. Google Assistantin puhevalmius riippuu Googlen äänihakutuesta.

# 1.2 Tietosuoja

Sovellus- ja palveluntarjoajat voivat kerätä ja käyttää teknisiä tietoja ja niihin liittyviä tietoja, mukaan lukien muun muassa tätä laitetta, järjestelmä- ja sovellusohjelmistoa ja oheislaitteita koskevat tekniset tiedot. Ne voivat käyttää näitä tietoja parantaakseen tuotteita tai tarjotakseen palveluita tai teknologioita, jotka eivät tunnista sinua henkilökohtaisesti. Lisäksi jotkin kolmannen osapuolen palvelut, jotka sisältyvät jo laitteeseen tai jotka olet asentanut tuotteen ostamisen jälkeen, saattavat vaatia rekisteröintiä henkilötietojesi avulla. Jotkin palvelut voivat myös kerätä henkilötietoja ilman lisävaroituksia. StreamView ei ole vastuussa kolmannen osapuolen palveluiden mahdollisesta tietosuojarikkomuksesta.

# 2. Johdanto

Projektorissa PG35B olevan Google TV™:n avulla voit nauttia kaikesta rakastamastasi viihteestä pienellä Googlen avulla. Google TV tuo elokuvat, sarjat ja muut ohjelmat kaikista tilauksistasi yhteen paikkaan. Tarvitsetko inspiraatiota? Saat kuratoituja suosituksia ja voit käyttää Googlen tehokasta hakua löytämään ohjelmia yli 10 000 sovelluksesta. Voit myös käyttää ääntäsi ohjelmien etsimiseen, musiikin toistamiseen, älykkäiden kodin laitteiden ohjaamiseen ja paljon muuhun. Henkilökohtaisten seurantalistojen ja profiilien ansiosta kokemus on räätälöity jokaiselle sopivaksi.

# 3. Projektori

#### 3.1 Laitteiston rakenne

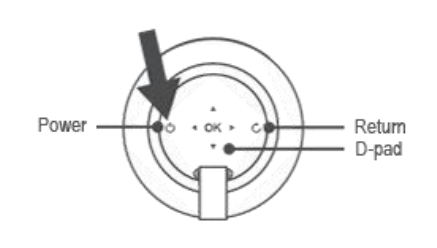

Vasen näkymä

Ylhäältä katsottuna

#### Alin näkymä

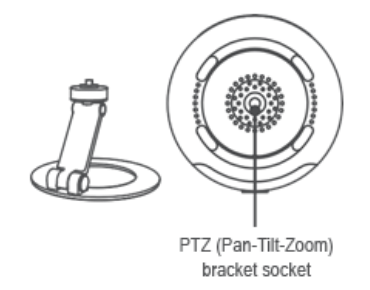

#### Oikea näkymä

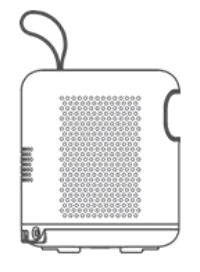

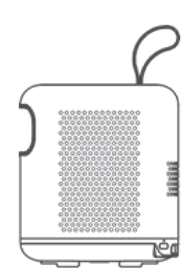

#### Etunäkymä

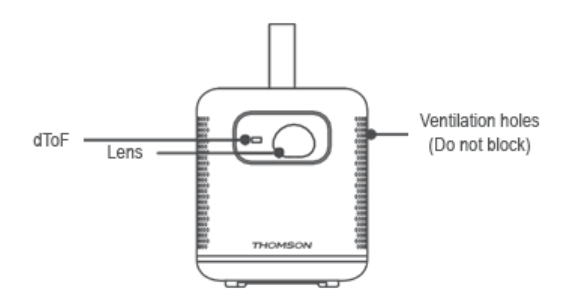

#### Takanäkymä

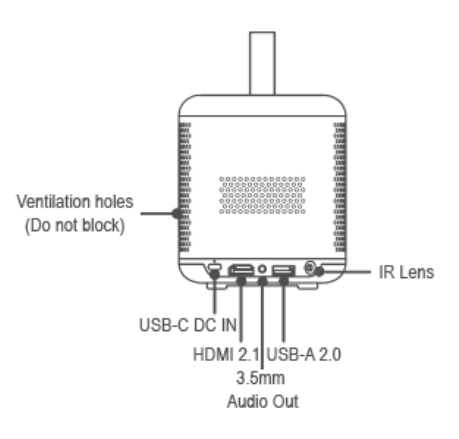

# 3.2 Tarvikeluettelo

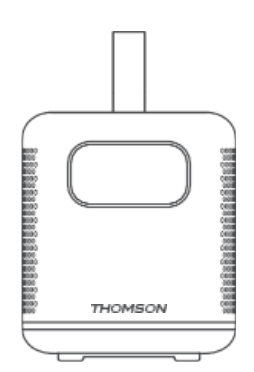

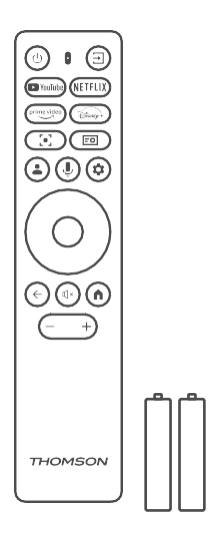

Projektori x1

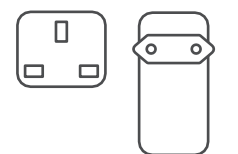

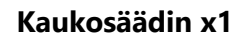

AAA-paristo x2

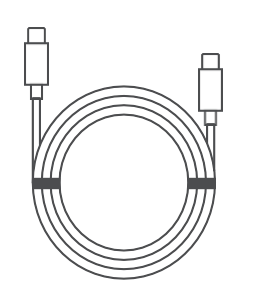

THOMSON Google TV THOMSON FHD Portable Projector PG358

USB-C DC IN -kaapeli x1 Virtalähde x1 Sovitin x1 Tiedote x1

Käyttöopas x1

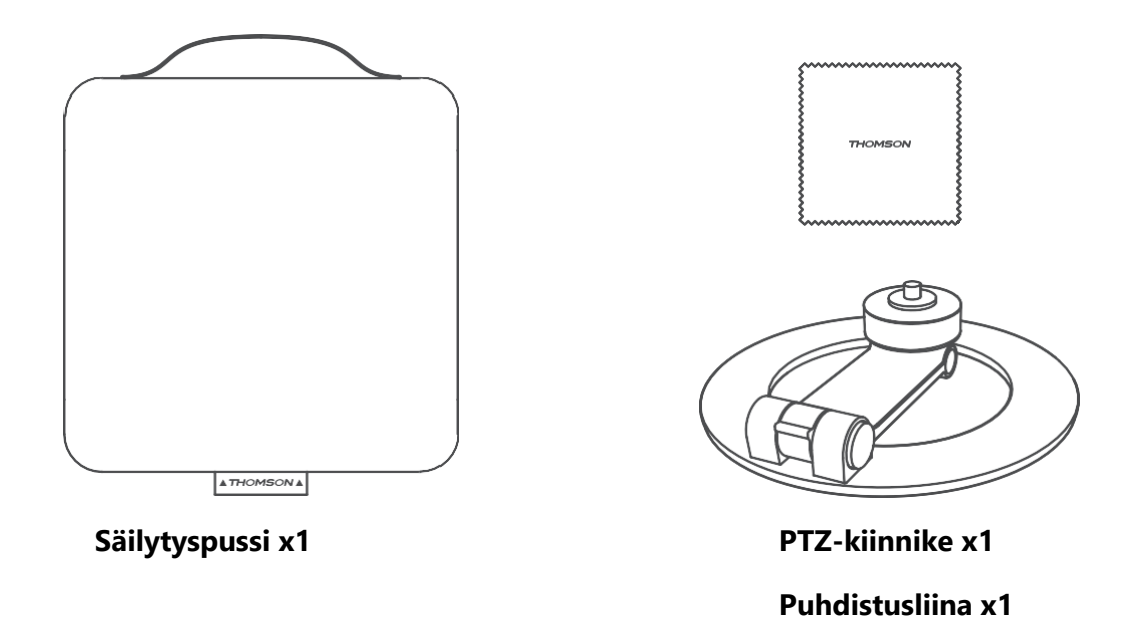

## 3.3 Käyttöönotto

Thomson PG35B -projektorin parhaan käyttökokemuksen saamiseksi on asennon oltava seuraava:

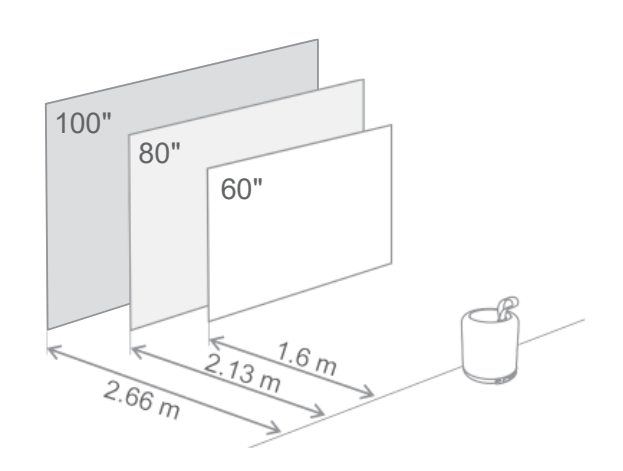

| Kuvan koko                  | 60 tuumaa   | 80 tuumaa    | 100 tuumaa   |
|-----------------------------|-------------|--------------|--------------|
| Näyttö<br>(pituus * leveys) | 133 * 75 cm | 177 * 100 cm | 221 * 124 cm |
| Projektioetäisyy<br>s       | 26 cm       | 33 cm        | 40 cm        |

Paras suositeltava projektion koko on 80 tuumaa.

#### 3.4 Virta päälle

- 1. Kytke projektori pistorasiaan.
- 2. Kytke projektori päälle painamalla projektorin tai kaukosäätimen virtapainiketta.

Huomautus: Thomson PG35B:ssä on 3100 mAh:n akku, joka tarjoaa jopa 2 tunnin akkukeston.

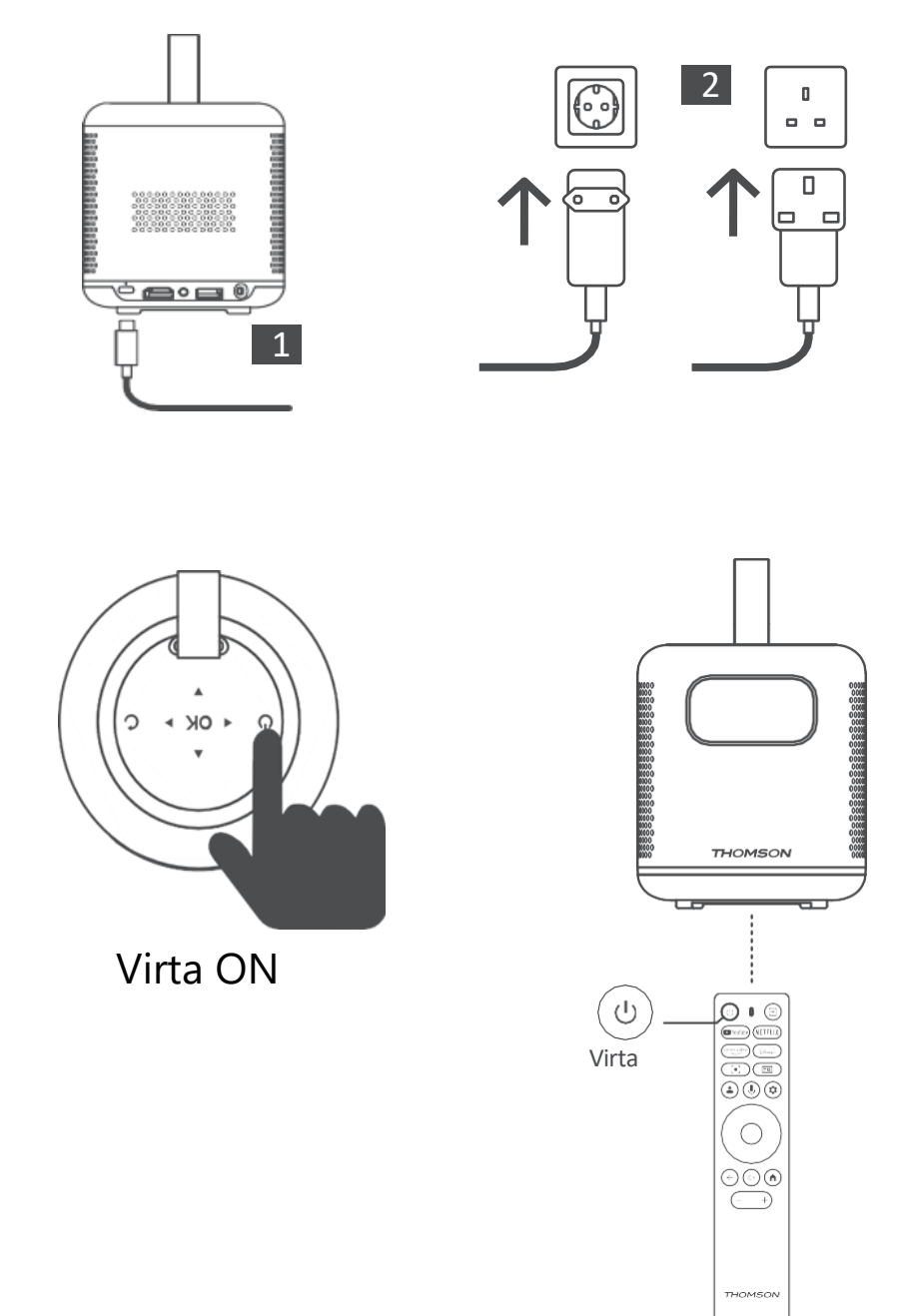

# 3.5 Akun suojaus

Jos latauksen merkkivalo vaihtelee punaisen ja vihreän välillä tai/ja akun tila näkyy käyttöliittymässä epänormaalisti, tämä tarkoittaa yleensä sitä, että akun lataussuojaus on aktivoitunut.

Kun lämpötilat ylittävät suojakynnyksen, lataus pysähtyy automaattisesti ja normaali toiminta jatkuu sen jälkeen, kunnes lämpötilat palaavat suojakynnysalueelle.

# 4. Kaukosäädin

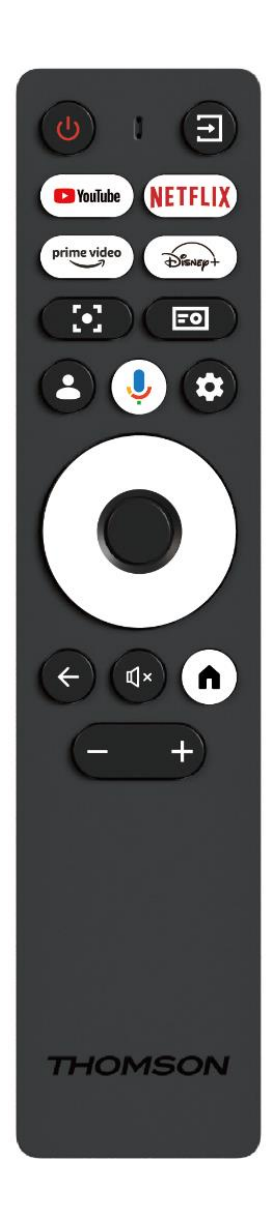

| Ċ                                                                                                    | Virta: Kytkee projektorin päälle/pois päältä.                                                                                                    |
|----------------------------------------------------------------------------------------------------|----------------------------------------------------------------------------------------------------|
| T                                                                                                    | Tulo: Kutsuu esiin valikon, jossa on tulosignaalit.                                                                                                    |
| 🕨 YouTube                                                                                                    | YouTube: Avaa YouTube-sovelluksen.                                                                                                    |
| NETFLIX                                                                                                    | Netflix: Avaa Netflix-sovelluksen.                                                                                                    |
| prime video                                                                                                    | Prime Video: Avaa Prime Video -sovelluksen.                                                                                                    |
| Disnep+                                                                                                    | Disney: Avaa Disney-sovelluksen.                                                                                                    |
|                                                                                                    | Focus: Säätää objektiivin tarkennuksen                                                                                                    |
| [•]                                                                                                    | automaattisesti. Voit säätämisen aikana siirtyä                                                                                                    |
|                                                                                                    | manuaaliseen säätöön painamalla OK-painiketta.                                                                                                    |
| =0                                                                                                    | Projektorin asetukset: Avaa projektoriin liittyvät asetukset.                                                                                                    |
|                                                                                                    | Google-tili: Tässä voit muuttaa profiiliasetuksia,                                                                                                    |
|                                                                                                    | lisätä uuden Google-tilin tai hallita jo olemassa                                                                                                    |
|                                                                                                    | olevia tilejä.                                                                                                    |
| J                                                                                                    | Google Assistant: Aktivoi ääniohjattu Google                                                                                                    |
|                                                                                                    | Assistant.                                                                                                    |
| \$                                                                                                    | Asetukset: Avaa järjestelmään liittyvät asetukset.                                                                                                    |
|                                                                                                    |                                                                                                    |
| $\bigcirc$                                                                                                    | Navigointipainikkeet: Navigoi valikossa tai sovelluksissa.                                                                                                    |
|                                                                                                    | Navigointipainikkeet: Navigoi valikossa tai<br>sovelluksissa.<br>OK-painike: Vahvistaa valinnan.                                                                                                    |
|                                                                                                    | Navigointipainikkeet: Navigoi valikossa tai<br>sovelluksissa.<br>OK-painike: Vahvistaa valinnan.<br>Takaisin: Palaa yhden askeleen taaksepäin                                                                                                    |
| •                                                                                                    | <ul> <li>Navigointipainikkeet: Navigoi valikossa tai sovelluksissa.</li> <li>OK-painike: Vahvistaa valinnan.</li> <li>Takaisin: Palaa yhden askeleen taaksepäin valikossa tai sovelluksissa.</li> </ul>                                                                                                    |
| <ul> <li>•</li> </ul>                                                                                                    | Navigointipainikkeet: Navigoi valikossa tai<br>sovelluksissa.<br>OK-painike: Vahvistaa valinnan.<br>Takaisin: Palaa yhden askeleen taaksepäin<br>valikossa tai sovelluksissa.<br>Kaukosäätimen pariliitoksen muodostamisen                                                                                                    |
| •                                                                                                    | <ul> <li>Navigointipainikkeet: Navigoi valikossa tai sovelluksissa.</li> <li>OK-painike: Vahvistaa valinnan.</li> <li>Takaisin: Palaa yhden askeleen taaksepäin valikossa tai sovelluksissa.</li> <li>Kaukosäätimen pariliitoksen muodostamisen aikana paina ja pidä tätä painiketta painettuna</li> </ul>                                                                                                    |
| <ul> <li>•</li> <li>•</li> </ul>                                                                                                    | <ul> <li>Navigointipainikkeet: Navigoi valikossa tai sovelluksissa.</li> <li>OK-painike: Vahvistaa valinnan.</li> <li>Takaisin: Palaa yhden askeleen taaksepäin valikossa tai sovelluksissa.</li> <li>Kaukosäätimen pariliitoksen muodostamisen aikana paina ja pidä tätä painiketta painettuna yhdessä Home-painikkeen kanssa.</li> </ul>                                                                                                    |
| <ul> <li>○</li> <li>◆</li> <li></li> <li>×</li> </ul>                                                                                                    | <ul> <li>Navigointipainikkeet: Navigoi valikossa tai sovelluksissa.</li> <li>OK-painike: Vahvistaa valinnan.</li> <li>Takaisin: Palaa yhden askeleen taaksepäin valikossa tai sovelluksissa.</li> <li>Kaukosäätimen pariliitoksen muodostamisen aikana paina ja pidä tätä painiketta painettuna yhdessä Home-painikkeen kanssa.</li> <li>Mykistä: Mykistää kaikki projektorin äänet.</li> </ul>                                                                                                    |
| <ul> <li></li> <li></li> &lt;</ul>  | <ul> <li>Navigointipainikkeet: Navigoi valikossa tai sovelluksissa.</li> <li>OK-painike: Vahvistaa valinnan.</li> <li>Takaisin: Palaa yhden askeleen taaksepäin valikossa tai sovelluksissa.</li> <li>Kaukosäätimen pariliitoksen muodostamisen aikana paina ja pidä tätä painiketta painettuna yhdessä Home-painikkeen kanssa.</li> <li>Mykistä: Mykistää kaikki projektorin äänet.</li> <li>Koti: Siirtyminen aloitusnäyttöön mistä tahansa</li> </ul>                                                                                                    |
| <ul> <li>○</li> <li>◆</li> <li>↓</li> <li>↓</li></ul> | <ul> <li>Navigointipainikkeet: Navigoi valikossa tai sovelluksissa.</li> <li>OK-painike: Vahvistaa valinnan.</li> <li>Takaisin: Palaa yhden askeleen taaksepäin valikossa tai sovelluksissa.</li> <li>Kaukosäätimen pariliitoksen muodostamisen aikana paina ja pidä tätä painiketta painettuna yhdessä Home-painikkeen kanssa.</li> <li>Mykistä: Mykistää kaikki projektorin äänet.</li> <li>Koti: Siirtyminen aloitusnäyttöön mistä tahansa valikon osasta tai sovelluksesta.</li> </ul>                                                                                                    |
| <ul> <li>○</li> <li>◆</li> <li>×</li> </ul>                                                                                                    | <ul> <li>Navigointipainikkeet: Navigoi valikossa tai sovelluksissa.</li> <li>OK-painike: Vahvistaa valinnan.</li> <li>Takaisin: Palaa yhden askeleen taaksepäin valikossa tai sovelluksissa.</li> <li>Kaukosäätimen pariliitoksen muodostamisen aikana paina ja pidä tätä painiketta painettuna yhdessä Home-painikkeen kanssa.</li> <li>Mykistä: Mykistää kaikki projektorin äänet.</li> <li>Koti: Siirtyminen aloitusnäyttöön mistä tahansa valikon osasta tai sovelluksesta.</li> <li>Paina ja pidä tätä painiketta painettuna</li> </ul>                                                                                      |
| <ul> <li>○</li> <li>◆</li> <li>↓×</li> </ul>                                                                                                    | <ul> <li>Navigointipainikkeet: Navigoi valikossa tai sovelluksissa.</li> <li>OK-painike: Vahvistaa valinnan.</li> <li>Takaisin: Palaa yhden askeleen taaksepäin valikossa tai sovelluksissa.</li> <li>Kaukosäätimen pariliitoksen muodostamisen aikana paina ja pidä tätä painiketta painettuna yhdessä Home-painikkeen kanssa.</li> <li>Mykistä: Mykistää kaikki projektorin äänet.</li> <li>Koti: Siirtyminen aloitusnäyttöön mistä tahansa valikon osasta tai sovelluksesta.</li> <li>Paina ja pidä tätä painiketta painettuna kaukosäätimen pariliitoksen muodostamisen</li> </ul>                                            |
| <ul> <li>○</li> <li>◆</li> <li>↓</li> <li>▲</li> </ul>                                                                                                    | <ul> <li>Navigointipainikkeet: Navigoi valikossa tai sovelluksissa.</li> <li>OK-painike: Vahvistaa valinnan.</li> <li>Takaisin: Palaa yhden askeleen taaksepäin valikossa tai sovelluksissa.</li> <li>Kaukosäätimen pariliitoksen muodostamisen aikana paina ja pidä tätä painiketta painettuna yhdessä Home-painikkeen kanssa.</li> <li>Mykistä: Mykistää kaikki projektorin äänet.</li> <li>Koti: Siirtyminen aloitusnäyttöön mistä tahansa valikon osasta tai sovelluksesta.</li> <li>Paina ja pidä tätä painiketta painettuna kaukosäätimen pariliitoksen muodostamisen aikana yhdessä Takaisin-painikkeen kanssa.</li> </ul> |
| <ul> <li>○</li> <li>◆</li> <li>×</li> <li>▲</li> </ul>                                                                                                    | <ul> <li>Navigointipainikkeet: Navigoi valikossa tai sovelluksissa.</li> <li>OK-painike: Vahvistaa valinnan.</li> <li>Takaisin: Palaa yhden askeleen taaksepäin valikossa tai sovelluksissa.</li> <li>Kaukosäätimen pariliitoksen muodostamisen aikana paina ja pidä tätä painiketta painettuna yhdessä Home-painikkeen kanssa.</li> <li>Mykistä: Mykistää kaikki projektorin äänet.</li> <li>Koti: Siirtyminen aloitusnäyttöön mistä tahansa valikon osasta tai sovelluksesta.</li> <li>Paina ja pidä tätä painiketta painettuna kaukosäätimen pariliitoksen muodostamisen aikana yhdessä Takaisin-painikkeen kanssa.</li> </ul> |

# 5. Ensimmäinen asennus

Huomautus: Thomson suosittelee pitämään PG35B:n kytkettynä pistorasiaan akun lataamiseksi koko ensimmäisen asennuksen ajan.

# 5.1 Kaukosäätimen pariliitos

Käynnistä Thomson-kaukosäätimen pariliitostila painamalla samanaikaisesti Takaisin- ja Kotipainikkeita ja pitämällä niitä alhaalla. Kun kaukosäätimen pariliitoksen muodostaminen on onnistunut, näet vastaavan ilmoituksen projektorissasi.

Thomson suosittelee käyttämään PG35B:tä Bluetooth-paritetun kaukosäätimen kanssa parhaan käyttökokemuksen saamiseksi.

# 5.2 Valitse kieli

Selaa kieliluetteloa alaspäin suuntapainikkeilla ja valitse kieli.

Huomautus: Joillakin kielillä on erilaisia maa-/aluevaihtoehtoja, joiden valinta voi vaikuttaa päivämäärä- ja kellonaikaformaattiin sekä muihin aluekohtaisiin asetuksiin.

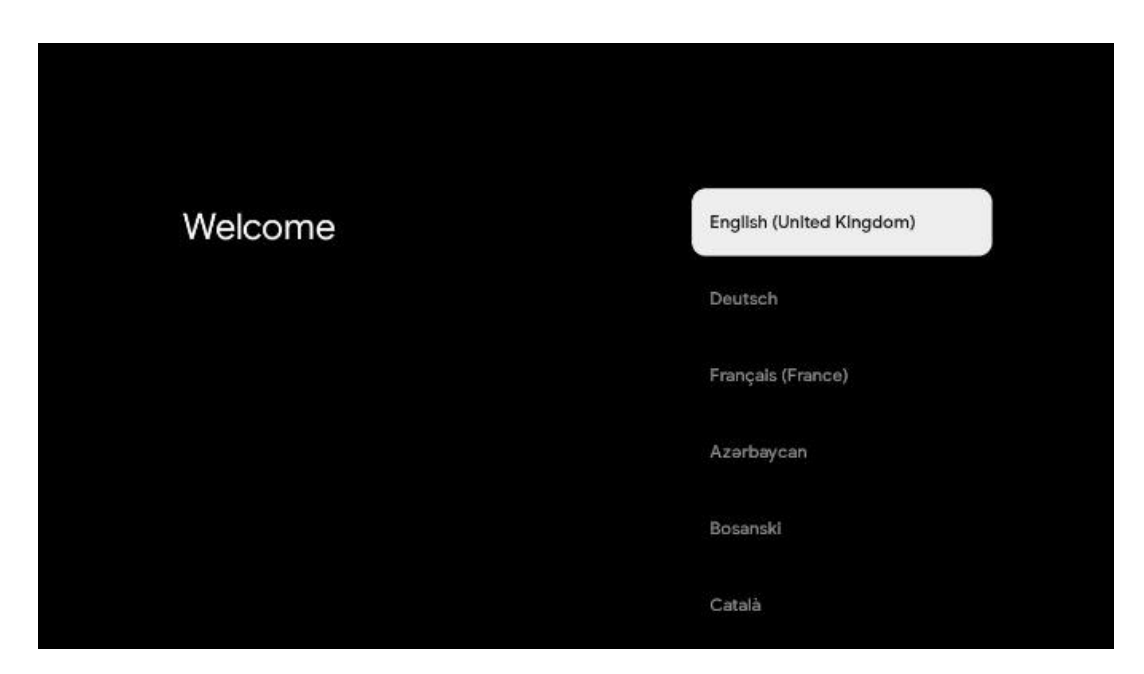

#### 5.3 Valitse maa tai alue

Selaa maiden ja alueiden luetteloa alaspäin suuntapainikkeilla ja valitse haluamasi maa tai alue.

Huomautus: Thomson suosittelee asuinmaasi tai -alueesi valitsemista, jotta saat käyttöösi ominaisuuksia ja palveluja, jotka ovat käytettävissä asuinmaassasi tai -alueellasi.

| Select your region or | Austria    |
|-----------------------|------------|
| country               | Albania    |
|                       | Algeria    |
|                       | Australia  |
|                       | Azerbaljan |
|                       | Bahrain    |

#### 5.4 Google TV:n asennus

Jotta Thomson PG35B:ssäsi olisi pääsy kaikkeen käytettävissä olevaan sisältöön ja sovelluksiin, suosittelemme kirjautumista Google-tililläsi.

Voit asentaa PG35B:n Google Home -sovelluksen kautta matkapuhelimessa (puhelimessa tai tabletissa) tai manuaalisesti valitsemalla näytön alareunassa olevan vaihtoehdon "Set up on TV instead".

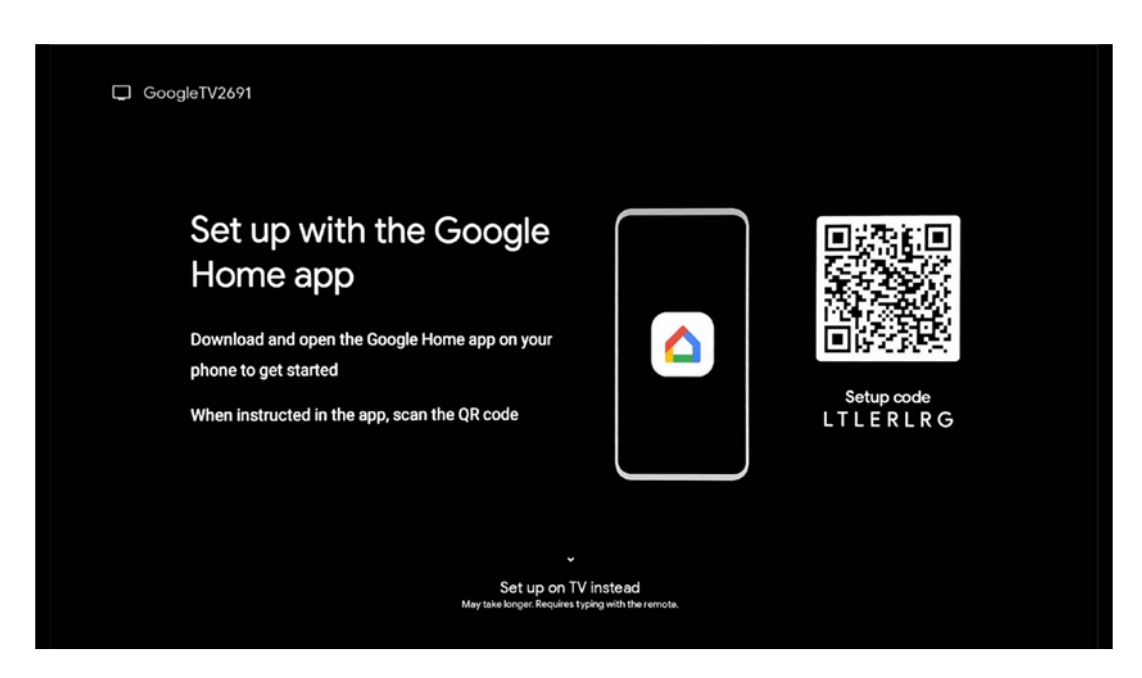

# 5.4.1 Asentaminen Google Home -sovelluksen avulla

Google Home -sovelluksen avulla tapahtuvaa käyttöönottoa varten tarvitaan mobiililaite (älypuhelin tai tabletti), johon on asennettu Google Home -sovellus, ja että mobiililaite on yhdistetty internetiin saman Wi-Fi-verkon kautta, johon Thomson PG35B -projektori on tarkoitus liittää. Asenna Google Home -sovellus skannaamalla projektorissa oleva QR-koodi tai etsimällä "Google Home" mobiililaitteesi sovelluskaupasta. Jos Google Home -sovellus on jo asennettu mobiililaitteeseen, avaa se ja noudata projektorin ja mobiililaitteen ohjeita. Projektorin käyttöönottoa Google Home -sovelluksen kautta mobiililaitteessa ei saa keskeyttää.

Huomautus: Jotkin mobiililaitteet, joissa on korkeampi Android-käyttöjärjestelmäversio, eivät ole täysin yhteensopivia Google TV:n asennuksen kanssa Google Home -sovelluksen kautta. Siksi suosittelemme asennusvaihtoehtoa "Aseta TV:ssä".

#### 5.4.2 Aseta sen sijaan televisioon

Sinun on jatkettava asennusta kaukosäätimellä. Seuraa alla olevia ohjeita tässä käyttöoppaassa tai Thomson PG35B -projektorissa.

# 5.5 Valitse Wi-Fi-verkko

Selaa käytettävissä olevien Wi-Fi-verkkojen luetteloa ja valitse haluamasi verkko. Jos valittu Wi-Fi-verkko on suojattu, sinun on syötettävä Wi-Fi-salasana, jotta voit muodostaa siihen yhteyden.

Jos haluamaasi Wi-Fi-verkkoa ei ole luettelossa, voit odottaa noin 10 sekuntia, kunnes luettelo päivittyy automaattisesti, tai voit syöttää Wi-Fi-tiedot manuaalisesti vierittämällä luettelon loppuun ja valitsemalla "Muu verkko...". Sinun on syötettävä Wi-Fi-verkkosi SSID-tunnus, valittava suojaustyyppi ja syötettävä salasana, jos suojaus on käytössä.

Huomautus: Jos Thomson PG35B on liitetty Internetiin LAN-kaapelilla, Wi-Fi-yhteyden muodostaminen ei ole pakollista. Suosittelemme kuitenkin Wi-Fi-yhteyden käyttämistä akkukäyttöisen projektorimme kanssa kaapelien määrän minimoimiseksi.

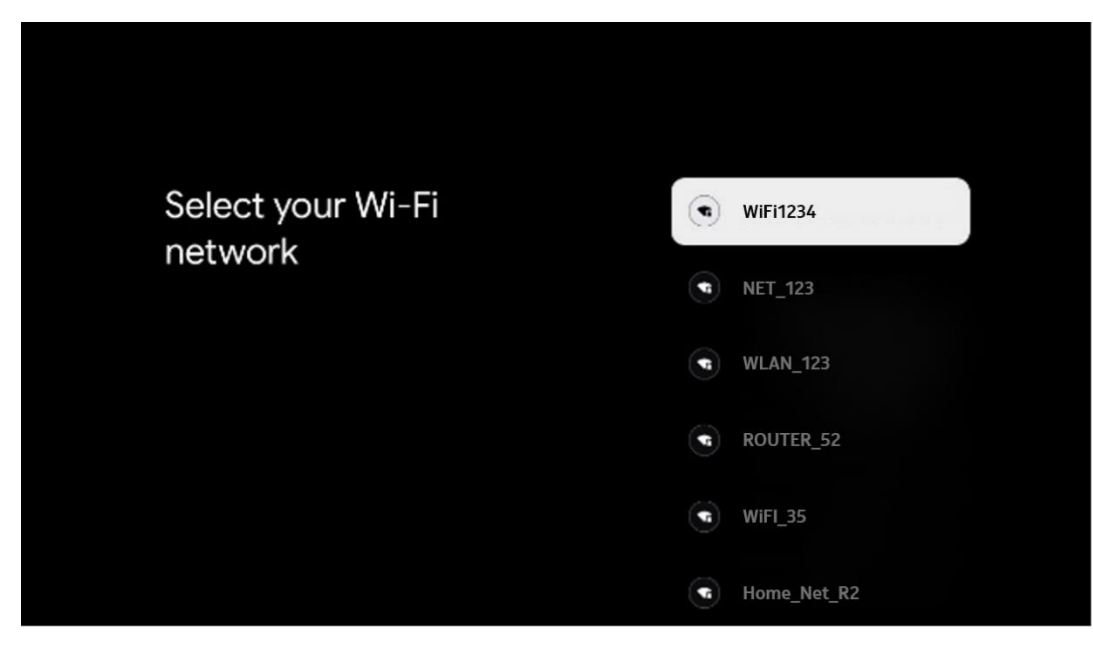

# 5.6 Kirjaudu sisään Google-tilillesi

Kun Thomson PG35B on yhdistetty Internetiin, näyttöön tulee kirjautumiskehote, johon voit syöttää Google-tilisi sähköpostiosoitteen.

Huomautus: Thomson PG35B:n ensimmäisen asennuksen aikana et voi luoda Google-tiliäsi. Google-tili on luotava etukäteen tai asennuksen aikana toiseen laitteeseen, esimerkiksi älypuhelimeen tai kannettavaan tietokoneeseen.

| Google        |         |        |     |       |                |   |      |         |    |                       |             |
|---------------|---------|--------|-----|-------|----------------|---|------|---------|----|-----------------------|-------------|
| Sign in       |         |        |     |       |                |   |      |         |    |                       |             |
| Use your Go   | oogle A | ccount |     |       |                |   |      |         |    |                       |             |
| Email or phor | ne ——   |        |     |       |                |   |      |         | ]  |                       |             |
| Forgot email  | ?       |        |     |       |                |   |      |         | _  |                       |             |
| @             | gmail.  | com    | @ya | hoo.c | o.uk           |   | hotr | nail.cc |    |                       |             |
| q             | W       | e" r   | t t | y     | u <sup>7</sup> |   | 0    | p°      |    |                       |             |
| а             | s       | d f    | g   | h     | j              | k | I    | @       |    |                       |             |
|               | z       | x c    | v v | b     | n              | m |      | 8       | 2  | Long press on any l   | ev to       |
|               |         | •      |     |       |                | - | 4    |         | ΟÌ | quickly turn into cap | ital letter |

Kun olet syöttänyt Google-tilisi sähköpostiosoitteen, sinun on joko syötettävä salasanasi tai vahvistettava kirjautuminen toisella laitteella, johon olet jo kirjautunut. Seuraa näyttöön tulevia ohjeita.

# 5.7 Käyttöehdot ja tietosuojakäytäntö

Täältä voit lukea käyttöehdot (ToS), Play Terms of Service (PToS) ja tietosuojakäytännön. Suosittelemme tutustumaan ehtoihin ja hyväksymään ne, jos hyväksyt ne.

Huomautus: Google TV:n, sen sovellusten ja käytettävissä olevan sisällön käyttö edellyttää käyttöehtojen, PToS:n ja tietosuojakäytännön hyväksymistä.

| Google                                                                                                    |                       |
|----------------------------------------------------------------------------------------------------|-----------------------|
| Hi John!                                                                                                    | Accept                |
| (2) thomson.technt@gmail.com                                                                                                    |                       |
| thomson.technli®gmail.com<br>dicking 'Accept', you agree to the Google Terms of Service and<br>Google Play Terms of Service. The Google Terms of Service also<br>ly to your use of Assistant. The Google Privacy Policy describes<br>/ Google handles information generated as you use Google | Terms of Service      |
| how Google handles information generated as you use Google<br>services.                                                                                                    | Play Terms of Service |
| This device may automatically receive and install updates and apps<br>from Google or your device's manufacturer. Some of these apps may<br>offer ordinal locano purchases. You approve them or adjust their                                                                                   | Privacy Policy        |
| permissions at any time from the device settings.                                                                                                    | - macy ronay          |
| User activity will be visible to other users of the device, including<br>recommendations and YouTube activity. Furthermore, additional                                                                                                    |                       |
| Google Accounts may sign in on this device, and Google will be able<br>to infer relationships between signed-in accounts on this device.                                                                                                    |                       |

# 5.8 Googlen palvelut

Tässä näytössä luetellaan kaikki käytettävissäsi olevat Google-palvelut. Thomson suosittelee tutustumaan tarkemmin näihin palveluihin ja kytkemään päälle/pois päältä ne palvelut, joista olet samaa tai eri mieltä.

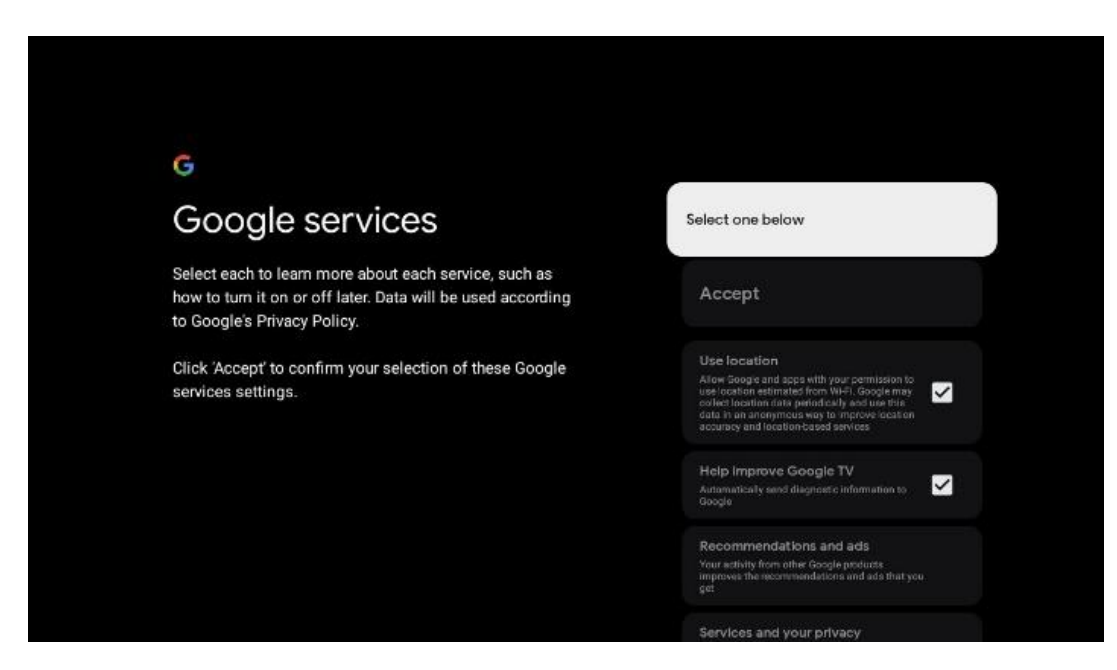

#### 5.9 Haku kaikissa Google TV -sovelluksissa

Kun otat haun käyttöön kaikissa Google TV -sovelluksissasi, näyttöön tulee ehdotettua sisältöä asennetuista sovelluksistasi, kun käytät aloitusnäytön hakupalkkia tai kun käytät Google Assistantia.

|                                                                                                   | Chasse on option |  |
|---------------------------------------------------------------------------------------------------|------------------|--|
| Search across all your                                                                            | Choose an option |  |
| TV apps                                                                                           | Allow            |  |
|                                                                                                   | Allow            |  |
|                                                                                                   | No, thanks       |  |
| To do this, allow it to share your requests with your TV's apps.                                  |                  |  |
| You can turn this setting off at any time in your TV settings.<br>Learn more at g.co/TVappsearch. |                  |  |
| Without this permission, Google Assistant may not be able to                                      |                  |  |

# 5.10 Aktivoi ääniyhteys tässä TV:ssä

Google Assistant voi käyttää aiemmin tallennettuja äänileikkejäsi tunnistamaan äänesi myös tällä laitteella. Voice Matchin avulla Assistant tunnistaa sinut ja erottaa sinut muista. Google

Assistant ottaa äänestäsi leikkeitä muodostaakseen yksilöllisen äänimallin, joka tallennetaan vain laitteeseesi (laitteisiisi).

Jos haluat tarkastella yksityiskohtaisia tietoja tai poistaa Voice Match -asetusten aikana nauhoittamasi äänileikkeet, siirry osoitteeseen g.co/assistant/match.

| •:                                                                                                    |                                                                                                    |
|----------------------------------------------------------------------------------------------------|----------------------------------------------------------------------------------------------------|
| Activate Voice Match                                                                                                    | Choose an option                                                                                                    |
| on this TV                                                                                                    | l agree                                                                                                    |
| Google Assistant can use your previously recorded voice clips to<br>recognise your voice on this device too.                                                                                                    |                                                                                                    |
| Google Assistant can use your previously recorded voice clips to<br>recognise your voice on this device too.<br>Voice Match allows Assistant to identify you and tell you apart<br>from others. Google Assistant takes clips of your voice to form a<br>unique voice model, which is only stored on your device(s). Your<br>voice model may be sent temporarily to Google to better identify | No, thanks                                                                                                    |
| unique voice model, which is only stored on your device(s). Your<br>voice model may be sent temporarily to Google to better identify<br>your voice.                                                                                                    | l agree<br>ecorded voice clips to<br>bu and tell you apart<br>of your voice to form a<br>n your device(s). Your<br>ogle to better identify |
| If you decide later that Voice Match isn't for you, simply remove<br>it in your Assistant settings. To view or delete the audio clips<br>that you record during Voice Match setup, go to g.co/assistant/<br>match.                                                                                                    |                                                                                                    |
| Note: A similar voice or recording might be able to access your<br>personal results or your Assistant.                                                                                                    |                                                                                                    |

#### 5.11 Henkilökohtaisten tulosten saaminen

Anna Assistentin antaa sinulle tietoja, jotka ovat vain sinulle tässä laitteessa, kuten valokuviasi, henkilökohtaisia suosituksia ja muuta.

| •                                                                                                    |                  |
|----------------------------------------------------------------------------------------------------|------------------|
| Get personal results                                                                                                    | Choose an option |
| Allow your Assistant to give info that is specific to you on this device, like your photos, personalised recommendations and more.                                                                              | Turn on          |
| When you ask for personal results, your Assistant will respond<br>when your voice is recognised. Otherwise, it won't respond with<br>your personal results.                                                     | No, thanks       |
| Some personal results, like YouTube recommendations, appear<br>proactively on this device – without you having to ask for them<br>– on the home screen and as notifications. Anyone can see and<br>act on them. |                  |
| You can turn off personal results through the Assistant settings<br>on this device or the settings in your Assistant app. Learn more<br>at g.co/personalresults/help.                                           |                  |

# 5.12 Valitse Google-koti

Lisäämällä Thomson PG35B:n Google Homeen voit ohjata sitä muiden lähellä olevien Google Assistant -yhteensopivien laitteiden kanssa. Voit myös käyttää tätä projektoria muiden kodin älykkäiden laitteiden ohjaamiseen. Käytä opastukseen näytön ohjeita.

# 5.13 Valitse palvelut

Valitse sovellukset tai palvelut, joista haluat saada suosituksia, kun olet kirjautunut Googletilillesi. Valitut sovellukset ja palvelut asennetaan asennuksen aikana. Saatavilla olevien sovellusten ja palveluiden luettelo määräytyy sijaintisi mukaan.

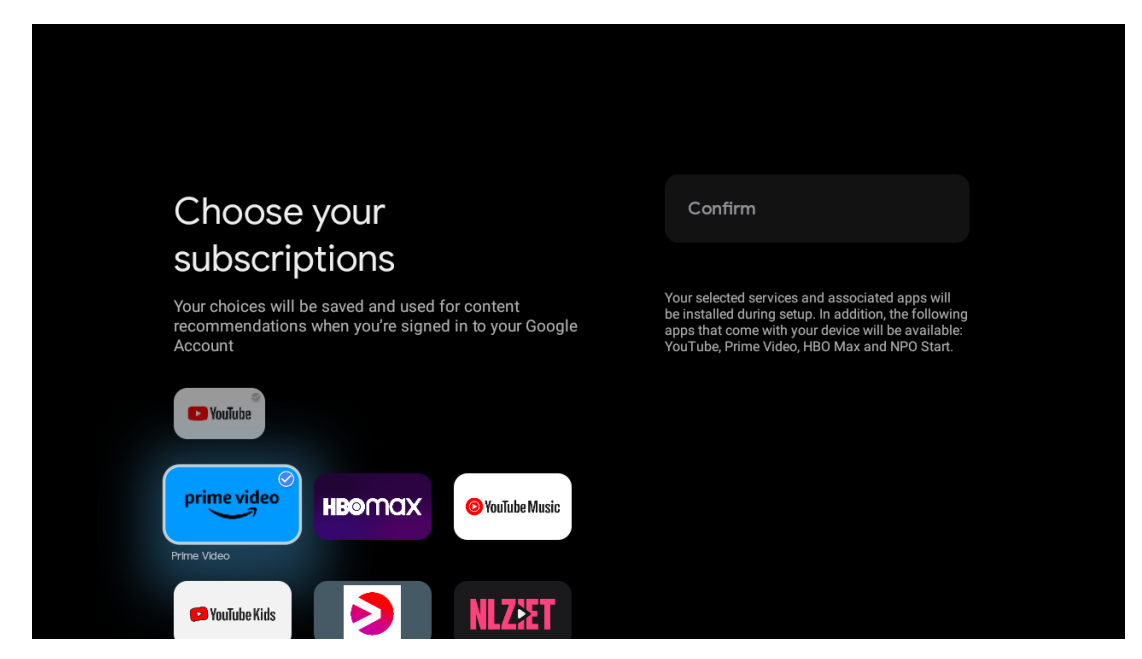

# 5.14 Google TV:n määrittäminen

Tässä näytössä voit seurata Google TV:n asennuksen arvioitua aikaa. Arvioitu aika riippuu aiemmin ensimmäisen asennuksen aikana valituista palveluista ja sovelluksista.

Huomautus: Älä sammuta projektoria asennuksen ajaksi, sillä se voi vahingoittaa ohjelmistoa.

# 6. Aloitusnäyttö

# 6.1 Koti

Aloitusnäytöstä voit käynnistää minkä tahansa asennetun sovelluksen, katsella elokuvaa eri suoratoistosovelluksista tai siirtyä Thomson PG35B:n asetusvalikkoon. Voit myös lopettaa minkä tahansa sovelluksen käytön milloin tahansa ja palata aloitusnäyttöön painamalla kaukosäätimen Home-painiketta.

Ensimmäisellä (Sinulle suositeltu) rivillä ehdotetaan televisioon asennettujen suoratoistosovellusten suoratoistosisältöä hakuhistoriassa olevien hakuehtojesi mukaisesti.

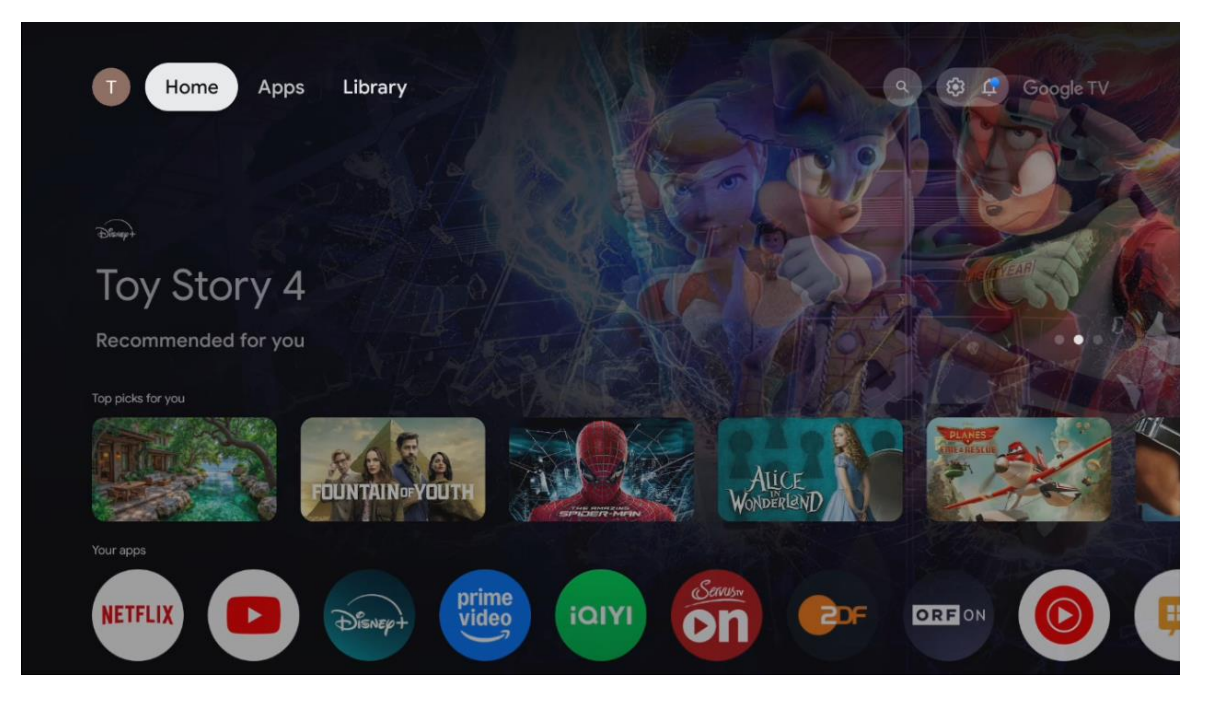

Huomautus: Aloitusvalikko voi sisältää erilaisia elementtejä riippuen televisiovastaanottimen asetuksista ja alkuasennuksen aikana tehdystä maavalinnasta.

Toinen (Omat sovellukset) rivi on sovellusten rivi. Suoratoistopalveluiden, kuten Netflixin tai YouTuben, tärkeimmät sovellukset löytyvät tältä ensimmäiseltä riviltä.

Valitse sovellus kaukosäätimen suuntapainikkeilla ja vahvista valinta OK-painikkeella käynnistääksesi valitun sovelluksen.

Valitse sovellus ja paina OK-painiketta pitkään poistaaksesi valitun sovelluksen ensimmäiseltä suosikkiriviltä, siirtääksesi sen uuteen paikkaan tai käynnistääksesi sen.

|           |             |                     | TO A SHOULD BE A COL |             |                |             |                           | Eres .      |  |
|-----------|-------------|---------------------|----------------------|-------------|----------------|-------------|---------------------------|-------------|--|
|           | Your ap     | ops                 |                      |             |                |             |                           |             |  |
| me<br>leo | ίαιγι       | Servus.             | <b>C</b> DF          | ORFON       |                | IMPlayer    | t<br>↓<br>Reorder         | Add apps    |  |
| Video     | iQIYI       | ServusTV On         |                      | ORF ON YouT | ube Music Live | TV IMPlayer |                           |             |  |
|           | Top-selling | movies              |                      |             |                |             |                           |             |  |
|           |             | 28<br>DAYS<br>LATER | water we state       |             |                |             | dament dat<br>data Statis | ters keeper |  |
|           | Popular sho | ws                  |                      |             |                |             |                           |             |  |
|           | BAD         |                     |                      |             | MUR            |             |                           | E.          |  |

Tämän rivin toiseksi viimeisessä ja viimeisessä kohdassa on laatikot, joissa on vaihtoehdot "Järjestä uudelleen" ja "Lisää sovelluksia". Valitse nämä toimintovaihtoehdot, jos haluat järjestää tämän rivin sovellukset uudelleen tai lisätä uuden sovelluksen tälle Suosikkisovellukset-riville.

Alempana aloitusnäytössä on lisää kanavia, jotka näytetään genreittäin tai suoratoistosisältöluokittain.

Huomautus: Kuvassa näkyvät sovellukset ovat vain havainnollistavia, ja ne voivat vaihdella asennusmaan mukaan.

# 6.2 Google-tili

Siirry vasemmassa yläkulmassa olevaan profiilikuvakkeeseen ja paina **OK**. Korosta profiilikuvake ja paina **OK**. Tässä voit muuttaa profiiliasetuksia, lisätä uuden Google-tilin tai hallita jo olemassa olevia tilejä.

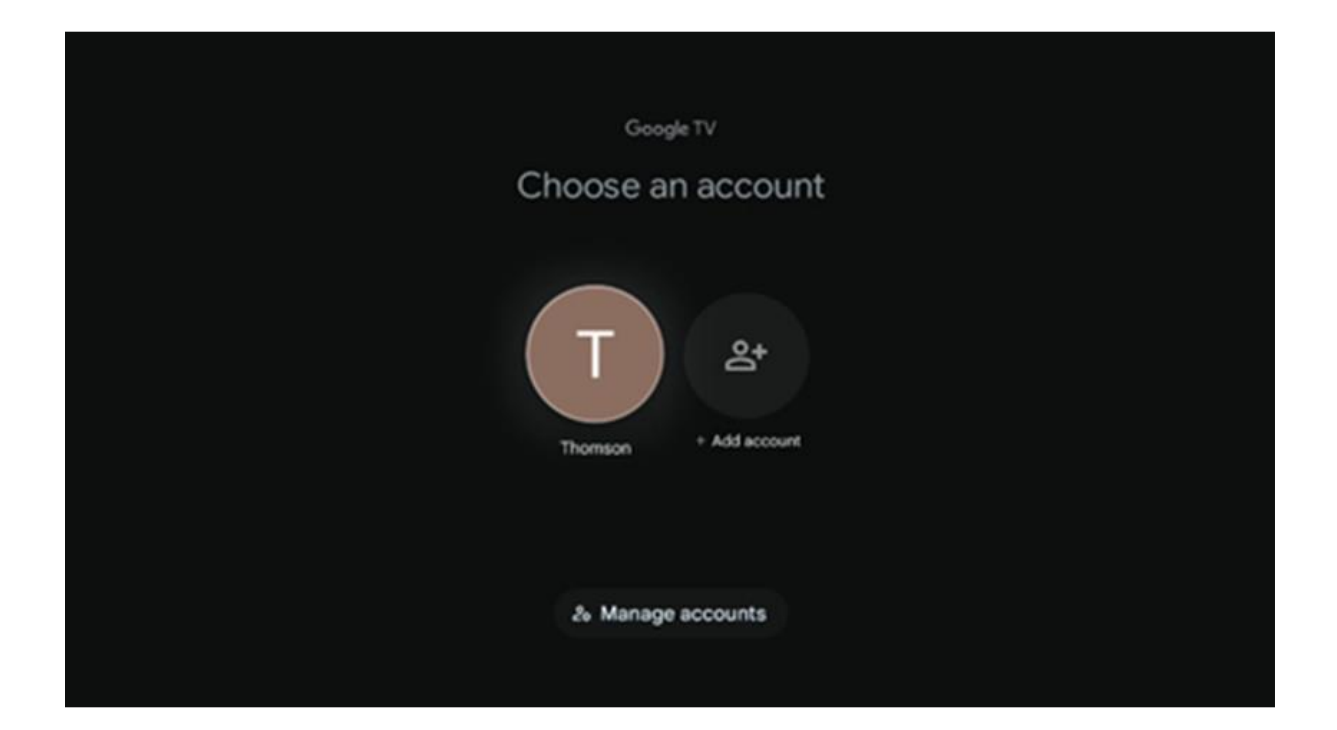

# 6.3 Sovellukset

Valitse Sovellukset-välilehti aloitusnäytössä näyttääksesi televisioon asennetut sovellukset. Korosta hakupalkki kirjoittaaksesi sen sovelluksen nimen, jonka haluat asentaa Google Play Storesta.

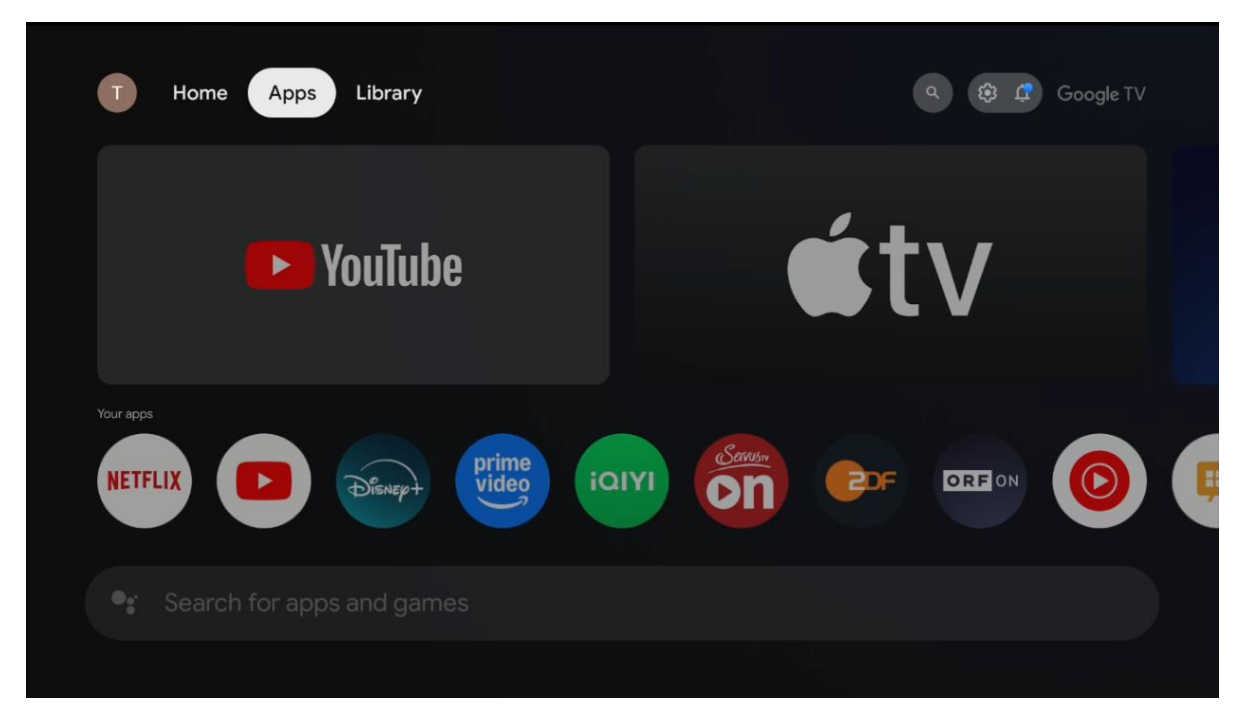

Huomautus: Jotkin sovellukset toimivat vain omassa verkossa. Nämä sovellukset eivät ole avoimia Internet-palveluja, vaan ainoastaan talon sisäisiä ratkaisuja saman talouden useille TV-laitteille. Näiden sovellusten toiminta voi siis määräytyä IP-TV- tai verkko-operaattorisi mukaan.

Jotkin sovellukset ovat ladattavissa Geo-Locationin mukaan. Tämä tarkoittaa sitä, että Geo-Locationista riippuvaiset sovellukset ovat saatavilla Google Play -kaupassa vain Geo-Locationsääntöjen mukaisesti, eikä niitä voi ladata ja asentaa eri maissa.

Joitakin sovelluksia, jotka ovat saatavilla mobiililaitteille, kuten matkapuhelimille ja tableteille, ei voi oikeudellisista syistä ladata Google TV -laitteisiin.

# 6.4 Kirjasto

Valitse aloitusnäytön Kirjasto-välilehti, jos haluat toistaa jo ostamaasi tai vuokraamaasi suoratoistosisältöä televisiossa tai mobiililaitteissa, kuten matkapuhelimessa tai tabletissa, Google-tilisi avulla.

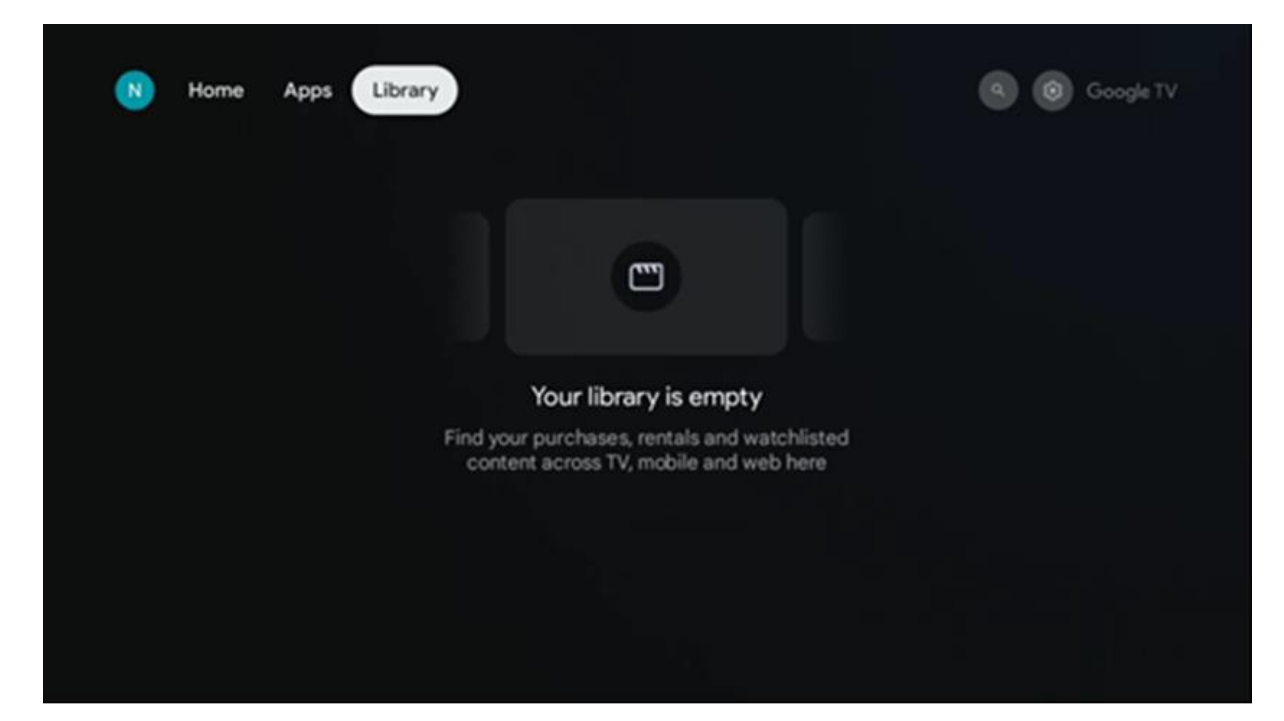

# 6.5 Google TV:n hakukenttä

| T Home          | Apps Library     |            |            | ٩          | 🕸 🗘 Google TV |
|-----------------|------------------|------------|------------|------------|---------------|
| Q Search fi     | lms, shows, cast | and more   |            |            |               |
| Search by genre |                  |            |            |            |               |
|                 | Adventure        |            | Comedy     | Crime      | Documentary   |
| Drama           | Family           | Fantasy    | Game Shows | Historical |               |
| Musicals        | Mystery          | Reality TV |            |            |               |
|                 |                  |            |            |            |               |

Hakutyökalut sijaitsevat näytön vasemmassa yläkulmassa. Voit joko kirjoittaa sanan aloittaaksesi haun virtuaalinäppäimistöllä tai kokeilla äänihakua kaukosäätimeen sisäänrakennetun mikrofonin avulla. Siirrä tarkennus haluamasi vaihtoehdon kohdalle ja jatka painamalla **OK.** 

**Äänihaku** - Käynnistä äänihakutoiminto painamalla mikrofonikuvaketta. Googlen äänihakukenttä tulee näkyviin näytön yläosaan. Esitä kysymyksesi Googlelle ja TV vastaa sinulle. Paikallisia hakusanoja varten on tärkeää, että TV:n Valikkokieli on asetettu paikalliselle kielelle. **Näppäimistöhaku** - Valitse hakupalkki ja paina **OK**. Virtuaalinen Google-näppäimistö tulee näyttöön. Kirjoita kysymys, johon haluat vastauksen.

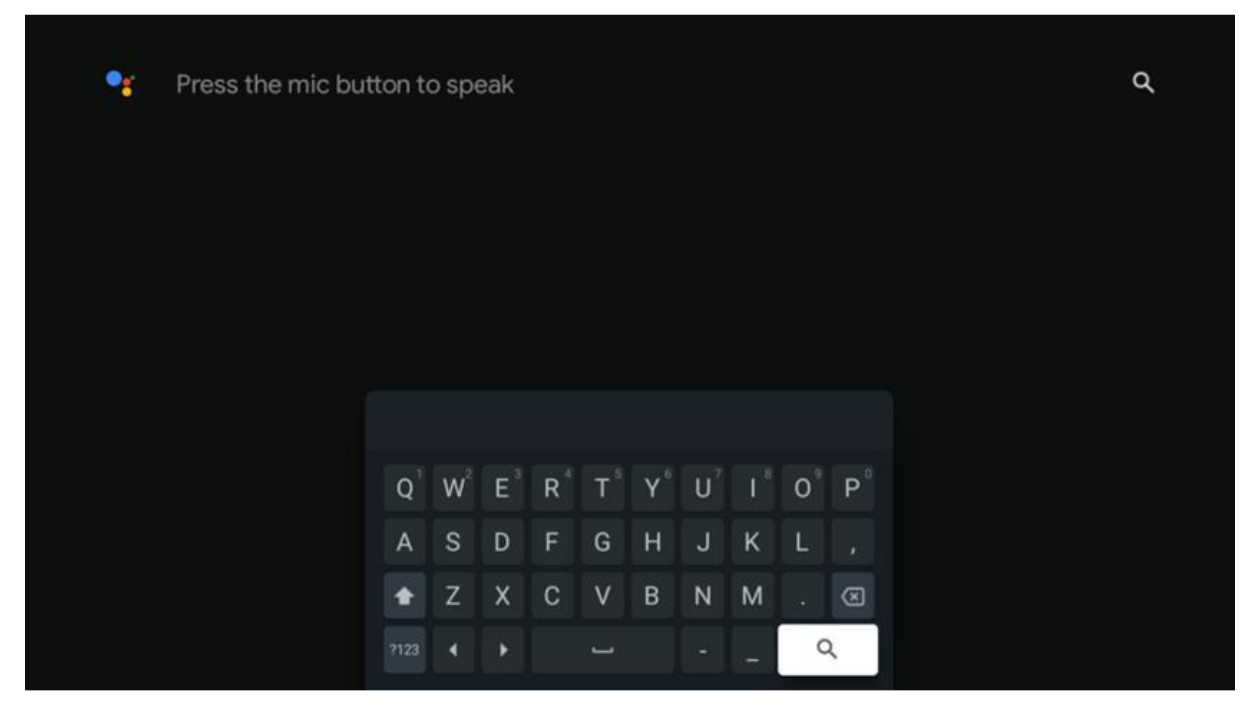

# 6.6 Ilmoitukset

Ilmoituspainike tulee näkyviin vain silloin, kun on yksi tai useampi lukematon ilmoitus. Voit tarkistaa ne siirtymällä Asetukset-kuvakkeeseen, jolloin alivalikko avautuu. Alivalikon alareunasta löydät kaikki viimeisimmät ilmoitukset.

# 7. Asetukset

Pääset käytettävissä olevien asetusten täydelliseen luetteloon siirtymällä aloitusnäyttöön painamalla (kuvake) Koti-painiketta ja siirtymällä (kuvake) Asetukset-kuvakkeeseen oikeassa yläkulmassa.

| T Home Apps Library | Fri, 22 Mar<br>09:02                                                     | <b>(3)</b>                                                                                      |
|---------------------|--------------------------------------------------------------------------|-------------------------------------------------------------------------------------------------|
|                     | Screensaver                                                              | Inputs                                                                                          |
|                     | Picture                                                                  | Sound                                                                                           |
|                     | 🗢 WI-FI                                                                  | 1 Accessibility                                                                                 |
|                     | Tip o                                                                    | of the day                                                                                      |
|                     | One watchlist acr<br>Find all the mo<br>you've added t<br>single place u | Coss streaming services<br>wies and shows that<br>o your watchlist in a<br>nder the library tab |
|                     |                                                                          |                                                                                                 |

Voit siirtyä järjestelmäasetuksiin painamalla kaukosäätimen Asetukset-painiketta.

#### 7.1 Tulot

Täältä löydät tietoja Thomson PG35B:n HDMI-tuloon liitetyistä laitteista ja HDMI-CECtoimintavaihtoehdoista.

| Inputs | Inputs                                                                              |
|--------|-------------------------------------------------------------------------------------|
| Inputs | STANDBY INPUT<br>HDMI                                                               |
|        |                                                                                     |
|        | HDMI control<br>Allow the projector control of compatible<br>HDMI-connected devices |
|        | Device auto power off<br>Power off HDMI devices with the projector                  |
|        | Projector auto power on<br>Power on the projector with the HDMI devices             |
|        |                                                                                     |

**Liitetty tulo:** Näytä luetteloidut laitteet, jotka on liitetty projektorin HDMI-liitäntään. Voit nimetä yhteyden uudelleen tai määrittää yksittäisen laitteen nimen tietylle yhteydelle.

Valmiustulot: Näytä luettelo käytettävissä olevista HDMI-tuloista.

Liittymätön tulo: Näytä liitännät, joihin ei ole liitetty mitään laitetta.

Kuluttajan elektroninen ohjaus (CEC)

Thomson PG35B:n CEC-toiminnolla voit käyttää liitettyä laitetta projektorin kaukosäätimellä. Tämä toiminto käyttää HDMI CEC:tä (Consumer Electronics Control) kommunikointiin liitettyjen laitteiden kanssa. Laitteiden on tuettava HDMI CEC:tä ja niiden on liityttävä HDMIliitäntään.

Projektorin mukana toimitetaan CEC-toiminto kytkettynä päälle. Varmista, että kaikki CECasetukset on määritetty oikein liitetyssä CEC-laitteessa. CEC-toiminnolla on eri nimiä eri laitteissa. CEC-toiminto ei välttämättä toimi kaikkien laitteiden kanssa. Jos liität projektoriin laitteen, jossa on HDMI CEC -tuki, siihen liittyvä HDMI-tulolähde nimetään uudelleen liitetyn laitteen nimellä.

Jos haluat käyttää liitettyä CEC-laitetta, valitse vastaava HDMI-tulolähde aloitusnäytön Tulovalikosta. Tai paina **Input (Tulo**) -painiketta ja valitse vastaava tulolähde luettelosta. Voit lopettaa tämän toiminnon ja ohjata projektoria uudelleen kaukosäätimellä painamalla kaukosäätimen Home-painiketta.

Projektorin kaukosäätimellä voidaan ohjata laitetta automaattisesti, kun liitetty HDMI-lähde on valittu. Kaikki painikkeet eivät kuitenkaan välity laitteeseen. Ainoastaan laitteet, jotka tukevat CEC-kaukosäätötoimintoa, vastaavat projektorin kaukosäätimeen.

HDMI-ohjaus Päällä/Pois päältä: Salli projektorin ohjata HDMI-laitteita.

Laitteen automaattinen virrankatkaisu Pois päältä: Sammuta HDMI-laitteet projektorin avulla.

**Projektorin automaattinen virran kytkeminen päälle:** Käynnistä televisio HDMI-laitteen kanssa.

**CEC-laiteluettelo:** Näytä HDMI-toimintoa tukevat laitteet, jotka on liitetty televisioon.

# 7.2 Projektori

#### 7.2.1 Tarkennus

**Automaattinen tarkennus**: Valitsemalla tämän valikkokohdan projektori säätää automaattisesti objektiivinsa, jotta saat parhaan kuvanlaadun projisoitavalle pinnalle.

Huomautus: Automaattitarkennuksen tehokkuus riippuu ympäröivästä valosta ja projisoitavasta pinnasta.

**Manuaalinen tarkennus**: Valitsemalla manuaalisen tarkennuksen voit säätää objektiivin tarkennuksen itse mieltymystesi mukaan. Voit siirtyä manuaaliseen säätöön myös napsauttamalla OK-painiketta automaattitarkennusprosessin aikana, kun vastaava ilmoitus tulee näkyviin.

**Advanced (Lisäasetukset**): Tässä voit ottaa automaattitarkennuksen käyttöön tai poistaa sen käytöstä käynnistyksen yhteydessä, mikä on suositeltavaa, jos manuaalinen asetus on valittu. Lisäksi voit ottaa automaattitarkennuksen käyttöön/pois käytöstä siirron jälkeen.

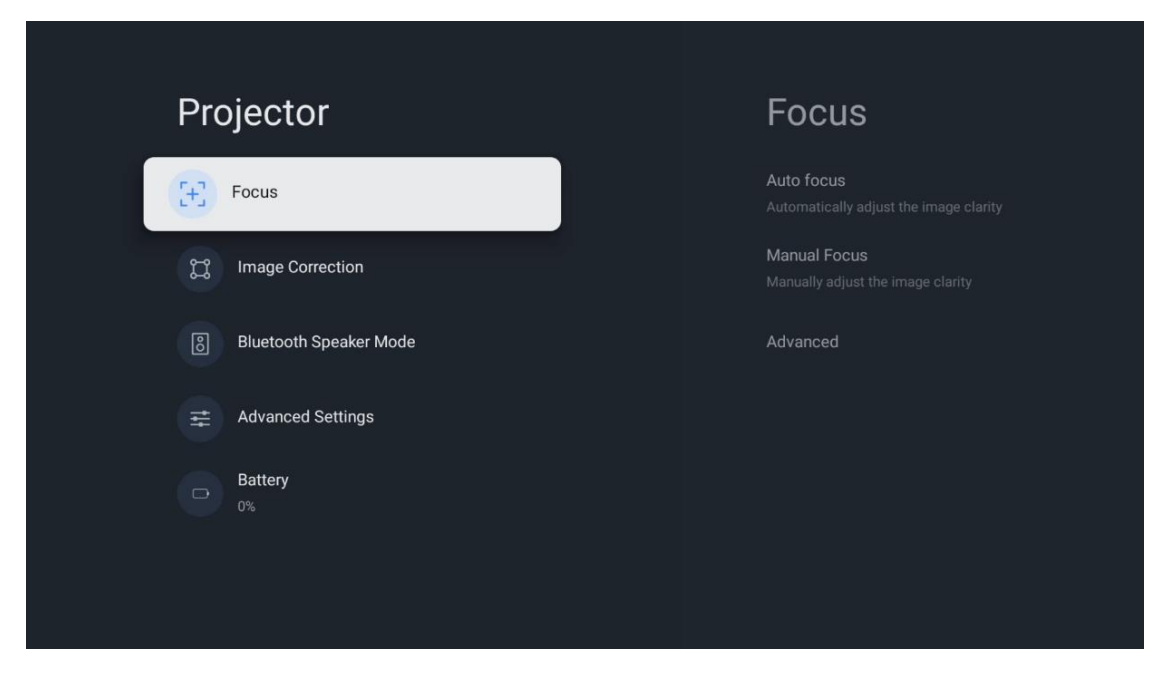

#### 7.2.2 Kuvan korjaus

Automaattinen keystone-korjaus: Korjaa automaattisesti kuvan kohdistuksen suoraa suorakulmaista näyttöä varten.

**Manuaalinen keystone-korjaus:** Säädä kuva manuaalisesti mieltymystesi mukaan. Voit siirtyä manuaaliseen säätöön painamalla OK-painiketta automaattisen keystone-korjauksen aikana.

**Zoom & Shift:** Skaalaa näytön kokoa suhteellisesti. Näytön kuvasuhde pysyy samana 16:9. Kun näytön koko on alle 100 %, projisoidun kuvan uudelleenasettelu on käytettävissä.

**Palauta oletuskuvaan:** Nollaa kaikki kuvan säädöt ja suorittaa automaattisen keystonekorjauksen.

**Advanced (Lisäasetukset):** Tässä voit ottaa automaattisen keystone-korjauksen käyttöön tai poistaa sen käytöstä käynnistyksen yhteydessä, mikä on suositeltavaa, jos mieluiten manuaalinen asetus on tehty. Lisäksi voit ottaa automaattisen keystone-korjauksen käyttöön/pois käytöstä siirtämisen jälkeen.

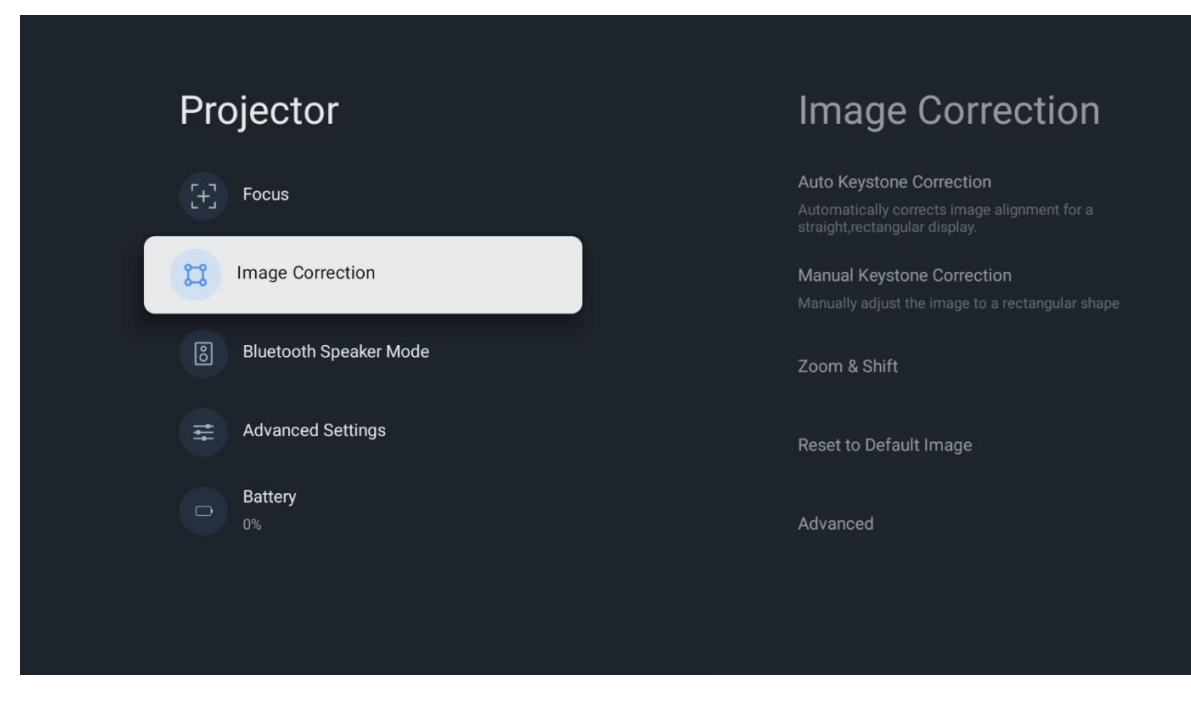

# 7.2.3 Bluetooth-kaiutintila

Kun Bluetooth Speaker Mode (Bluetooth-kaiutintila) on valittuna, näyttöön tulee ohjeet ja laitteen nimi. Siirry Bluetooth-asetuksiin laitteessa, jonka haluat liittää projektoriin.

Kun laite on yhdistetty Thomson PG35B:hen Bluetooth-kaiutintilassa, sinun pitäisi kuulla vahvistukseksi "Bluetooth-yhteys onnistui". Tämän jälkeen voit käyttää projektoria kaiuttimena musiikin kuunteluun.

Voit poistua Bluetooth-kaiutintilasta painamalla ja pitämällä painettuna projektorin kaukosäätimen Back-painiketta 2 sekunnin ajan. Tämän jälkeen projektorin pitäisi palata Google TV -tilaan.

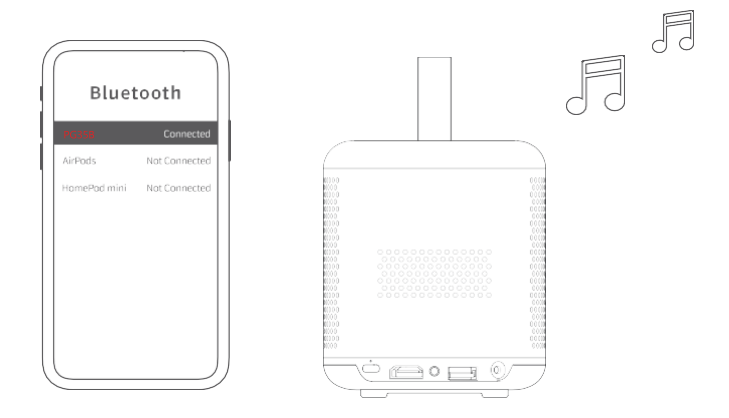

## 7.2.4 Lisäasetukset

**Projisointitila:** Valitse projisointitila, joka vaikuttaa siihen, miten näet projisoitavan näytön projektorin asennosta ja kiinnityksestä riippuen.

Kaukosäädin: Tässä näytetään kaukosäätimen paristotaso ja ohjelmistoversio.

**Anturin kalibrointi:** Kalibroi automaattisesti Thomson PG35B:n anturin, jotta se näyttää parhaan mahdollisen laadun projisoitavalla pinnalla.

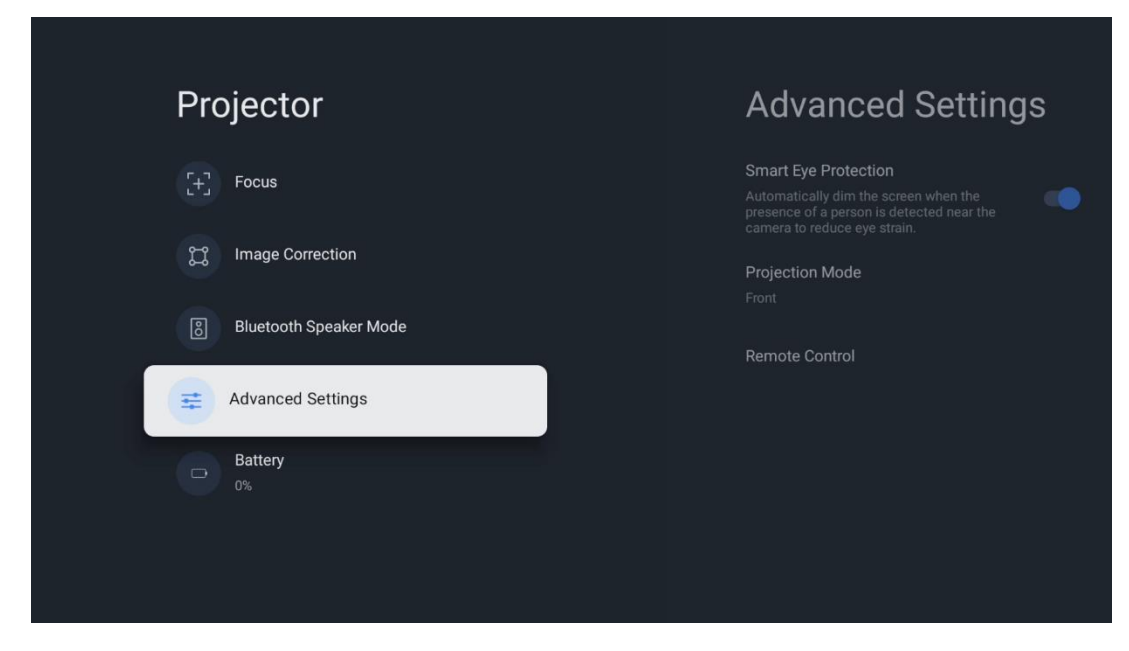

# 7.2.5 Akku

Thomson PG35B -projektorin akun varaustason ilmaisin.

| Projector              |  |
|------------------------|--|
| [+] Focus              |  |
| ្រ្ត Image Correction  |  |
| Bluetooth Speaker Mode |  |
|                        |  |
| Battery<br>0%          |  |
|                        |  |
|                        |  |

# 7.3 Näyttö ja ääni

Säädä Kuva-, Näyttö-, Ääni- ja Äänilähdön asetuksia.

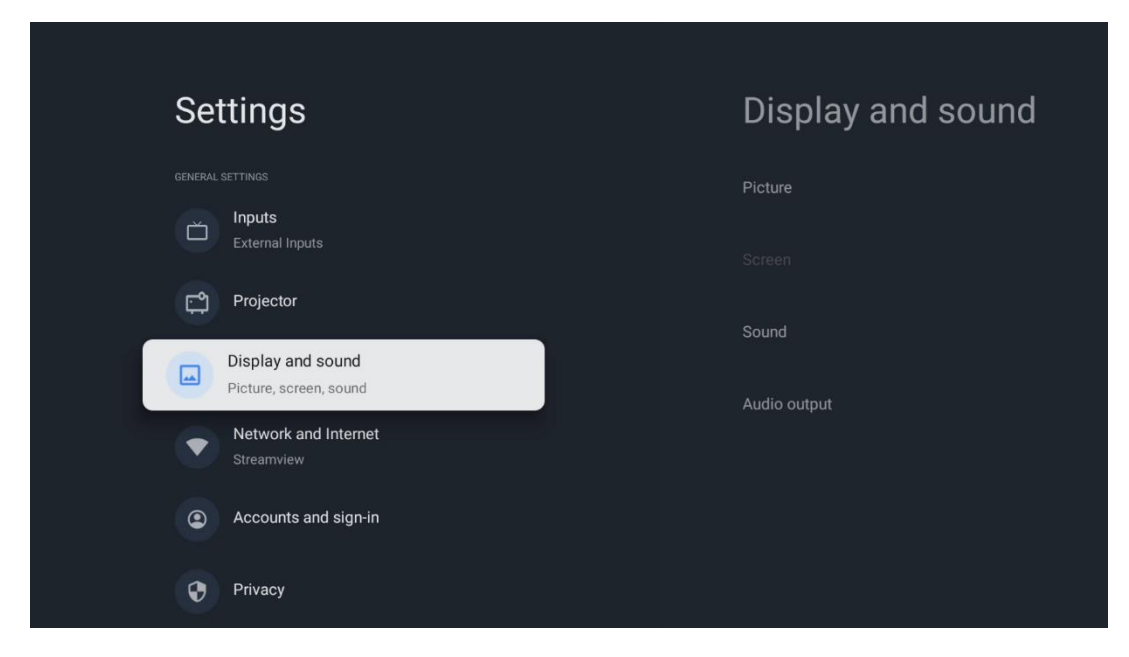

#### 7.3.1 Kuva

**Kirkkaus:** Valitse kirkkaustila seuraavista: Standard, ECO, Custom ja Auto. Huomaa, että ECOtilassa projektori kuluttaa vähiten akkua. Suosittelemme käyttämään Auto-tilaa, joka säätää kirkkautta ympäröivän valon mukaan.

**Kuvatila:** Valitse esiasetuksista Standard, Vivid, Movie ja Game. Voit myös valita Custom (Mukautettu) ja säätää kuvanlaadun mieltymystesi mukaan. Edistyneille käyttäjille suosittelemme Custom-asetusten käyttöä.

**Pelitila:** Säädä kuvanlaatua ja projektion reagointikykyä parasta pelikokemusta varten. Tämä toiminto on käytettävissä vain, kun HDMI-tulo on kytketty ja aktiivinen.

Palauta oletusasetuksiin: Palauttaa kaikki kuva-asetukset oletusarvoihin.

| Picture      |   |       |            | Q          | Google TV   |
|--------------|---|-------|------------|------------|-------------|
| Brightness   |   | lore  |            |            |             |
| PICTURE MODE |   |       |            |            |             |
| Standard     | ٢ |       | Comedy     | Crime      | Documentary |
| Vivid        | 0 |       |            |            |             |
| Movie        | 0 | ntasy | Game Shows | Historical |             |
| Game         | 0 |       |            | Sci-fi     |             |
| Custom       | 0 |       |            |            |             |

# 7.3.2 Ääni

Äänitila: Valitse äänen esiasetuksista Standard, Movie, Music ja Sport.

**Järjestelmääänet:** Ottaa käyttöön/poistaa käytöstä järjestelmääänet, myös valikossa navigoitaessa tai ilmoituksia vastaanotettaessa.

**Asiantuntija-asetukset:** Automaattisen äänenvoimakkuuden säädön avulla voit asettaa projektorin tasoittamaan automaattisesti äkilliset äänenvoimakkuuserot, esimerkiksi mitä tapahtuu mainosten alussa tai sovelluksia vaihdettaessa. Valitse tämä vaihtoehto ja ota se käyttöön tai pois käytöstä painamalla OK-painiketta.

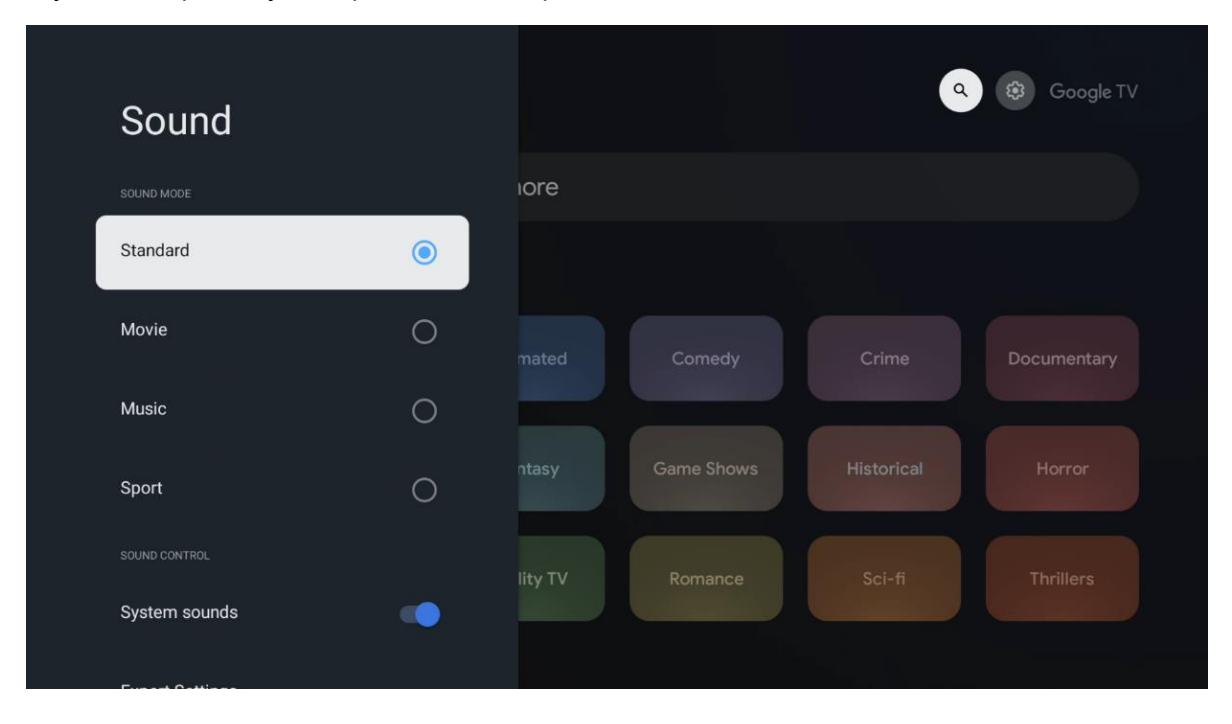

# 7.3.3 Äänilähtö

**Digitaalinen ulostulo:** Asettaa digitaalisen äänilähtöasetuksen. Käytettävissä ovat vaihtoehdot Auto, Bypass, PCM, Dolby Digital Plus ja Dolby Digital. Korosta haluamasi vaihtoehto ja aseta se painamalla **OK-painiketta**.

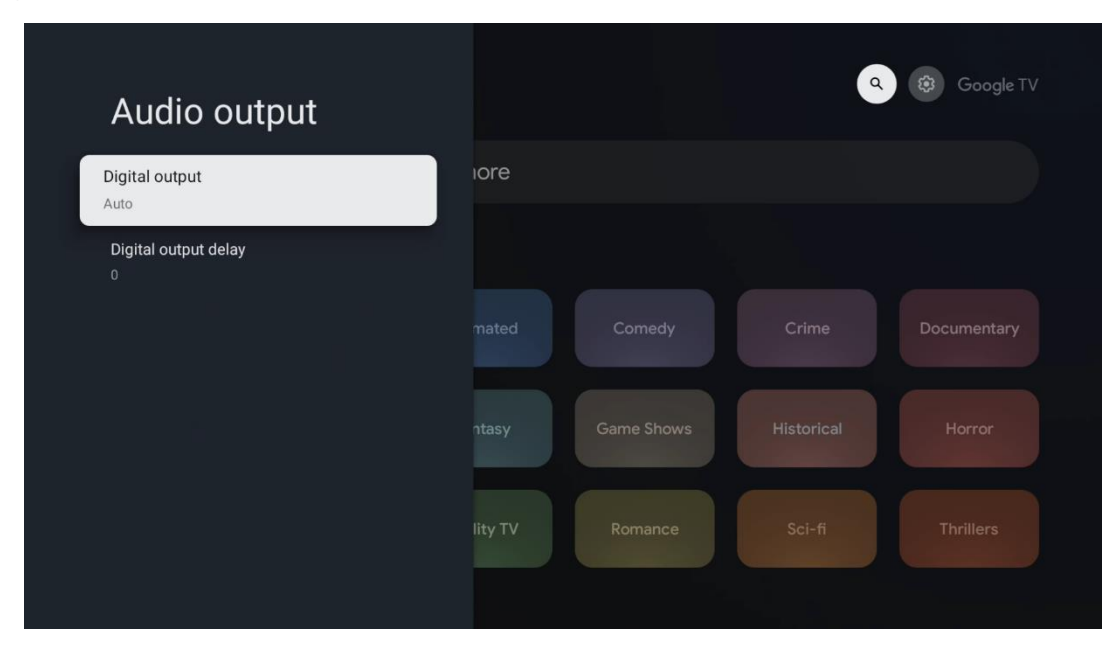

Digitaalisen lähdön viive: Tässä voit säätää SPDIF-viiveen viivearvoa.

#### 7.4 Verkko ja Internet

Voit määrittää television verkkoasetukset tämän valikon vaihtoehtojen avulla.

| S  | Settings                                    | Network and In       | ternet |
|----|---------------------------------------------|----------------------|--------|
| ſ  | External Inputs                             |                      |        |
| C. | Projector                                   | Wi-Fi                |        |
| (  | Display and sound<br>Picture, screen, sound | AVAILABLE NETWORKS   |        |
|    | Network and Internet                        | Connected            | Ċ      |
|    | Accounts and sign-in                        | Streamview Guest     | Ð      |
|    |                                             | StreamView Tech 5GHz | ⋳      |
|    | Privacy                                     | See all              |        |
| (  | Apps                                        |                      |        |

# 7.4.1 Wi-Fi-yhteys päällä/pois päältä

Kytke langattoman lähiverkon (WLAN) toiminto päälle tai pois päältä.

#### 7.4.2 Valitse käytettävissä olevat verkot

Kun Wi-Fi-toiminto on päällä, käytettävissä olevat langattomat verkot luetellaan. Korosta Näytä kaikki ja paina **OK** nähdäksesi kaikki verkot. Valitse yksi ja muodosta yhteys painamalla **OK.** Sinua saatetaan pyytää antamaan salasana, jotta voit muodostaa yhteyden valittuun verkkoon, jos verkko on suojattu salasanalla.

#### 7.4.3 Muut vaihtoehdot

Lisää uusi verkko: Lisää verkkoja, joiden SSID-tunnukset ovat piilossa.

**Tiedonsäästö:** Säätää automaattisesti videon laatua, jotta se käyttäisi vähemmän mobiilidataa. Se valvoo ja rajoittaa verkkoliikennettä.

**Datankäyttö ja hälytykset:** Näyttää päivässä käytetyn datan määrän ja voit asettaa datahälytyksiä.

**Skannaus aina käytettävissä:** Voit antaa paikannuspalvelun ja muiden sovellusten skannata verkkoja, vaikka Wi-Fi-toiminto olisi pois päältä. Voit ottaa sen käyttöön ja poistaa sen käytöstä painamalla OK.

#### 7.4.4 Ethernet

**Yhdistetty / Ei yhdistetty:** Näyttää Ethernetin kautta muodostetun Internet-yhteyden tilan, IP- ja MAC-osoitteet.

Välityspalvelimen asetukset: Asettaa HTTP-välityspalvelimen selaimelle manuaalisesti. Muut sovellukset eivät saa käyttää tätä välityspalvelinta.

IP-asetukset: Määritä television IP-asetukset.

#### 7.4.5 Muut

Verkon tietosuojakäytäntö: Lue verkon tietosuojakäytäntö ja hyväksy tai hylkää se.

#### Herätysasetukset:

WoW: Kytke Wake on WLAN -toiminto päälle ja pois päältä. Tämän toiminnon avulla voit kytkeä television päälle tai herättää sen langattoman verkon kautta.

WoL: Kytke Wake on LAN -toiminto päälle ja pois päältä. Tämän toiminnon avulla voit kytkeä television päälle tai herättää sen verkon kautta.

#### 7.5 Tilit ja kirjautuminen

**Google TV -tili:** Tämä vaihtoehto on käytettävissä, jos olet kirjautunut Google-tilillesi. Voit lukita tilisi asetukset, määrittää tietojen synkronointiasetukset, hallita maksuja ja ostoja, säätää Google Assistant -asetuksia, ottaa käyttöön Vain sovellukset -tilan ja poistaa tilin televisiosta.

Lisää tili: Lisää uusi tili kirjautumalla siihen.

Lisää lapsi: Lisää lapsiystävällinen tili, jossa on vanhempien suojaus.

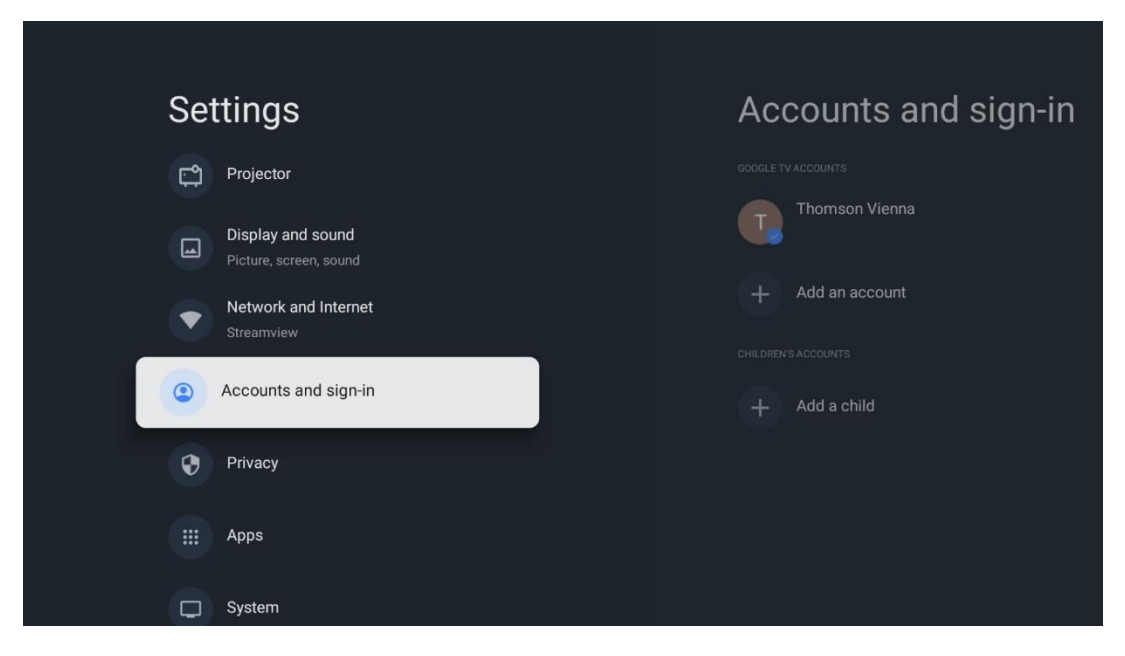

#### 7.6 Tietosuoja

Muuta ja säädä yksityisyysasetuksia ja sovelluksen käyttöoikeuksia.

| Settings                                    | Privacy               |
|---------------------------------------------|-----------------------|
| Display and sound<br>Picture, screen, sound |                       |
| Network and Internet<br>Streamview          | Location              |
| Accounts and sign-in                        | Usage & diagnostics   |
| Privacy                                     | Ads                   |
| H Apps                                      |                       |
|                                             | Google Assistant      |
| System                                      | Payment and purchases |
| Accessibility                               | APPSETTINGS           |

#### Laitteen asetukset:

- **Sijainti:** Wi-Fi: Valitse, voiko Google kerätä sijaintitietoja Wi-Fi:n mukaan. On tärkeää, että annat Googlelle sijaintisi, koska monien sovellusten asennus on riippuvainen maantieteellisestä sijainnista. Tiettyjen suoratoistosovellusten asentaminen on mahdollista vain Geo-paikannusta koskevien sääntöjen mukaan.

- Käyttö ja diagnostiikka: Lähetä automaattisesti diagnostiikkatietoja Googlelle.

- **Mainokset:** Valitse, saako Google kerätä käyttö- ja diagnostiikkatietoja ja mainostaa sinulle räätälöityjä mainoksia.

#### Tiliasetukset:

- **Google Assistant:** Valitse aktiivinen tilisi, katso käyttöoikeudet, valitse, mitkä sovellukset sisällytetään hakutuloksiin, aktivoi suojattu hakusuodatin ja katso avoimen lähdekoodin lisenssit.

- Maksaminen ja ostot: Määritä Googlen maksu- ja ostoasetukset.

#### Sovellusasetukset:

- **Erikoissovellusten käyttöoikeus:** Valitse, mitkä sovellukset voivat käyttää tietojasi ja joilla on erityisoikeudet.

- **Suojaus ja rajoitukset:** Voit sallia tai rajoittaa sovellusten asentamisen muista lähteistä kuin Google Play Storesta tämän valikon vaihtoehtojen avulla. Aseta asetukset niin, että projektori ei salli sellaisten sovellusten asentamista, jotka voivat aiheuttaa vakavia ongelmia, tai varoittaa niiden asentamisesta.

#### 7.6 Sovellukset

Käytä tämän valikon vaihtoehtoja projektoriin asennettujen sovellusten hallintaan.

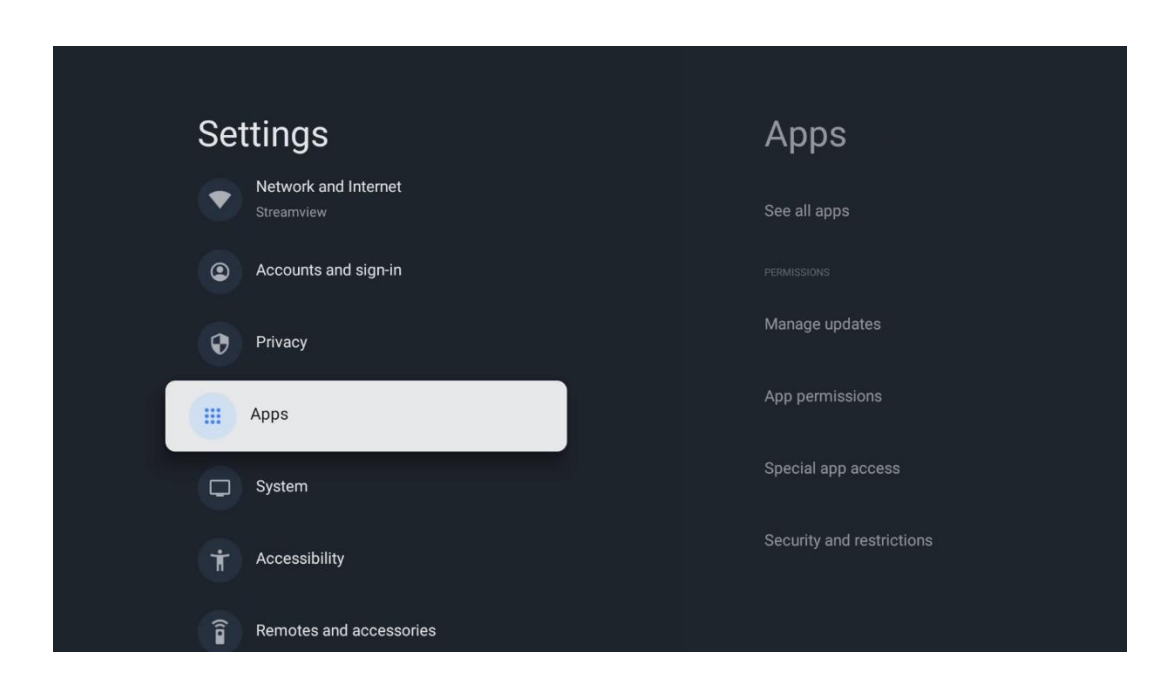

Viimeksi avatut sovellukset: Viimeksi avatut sovellukset näkyvät tässä.

**Katso kaikki sovellukset**: Valitse Katso kaikki sovellukset ja paina **OK**, niin saat näkyviin kattavan luettelon kaikista Thomson PG35B:hen asennetuista sovelluksista. Näet myös kunkin sovelluksen viemän tallennustilan. Sieltä voit tarkistaa sovellusten versiot, käynnistää tai pysäyttää niiden toiminnan, poistaa ladattuja sovelluksia, tarkistaa käyttöoikeudet ja kytkeä ne päälle tai pois, hallita ilmoituksia, tyhjentää tietoja ja välimuistia ja paljon muuta. Korosta sovellus ja paina **OK-painiketta** avataksesi käytettävissä olevat vaihtoehdot.

Käyttöoikeudet: Hallitse käyttöoikeuksia ja joitakin muita sovellusten ominaisuuksia.

- **Sovellusten käyttöoikeudet:** Sovellukset lajitellaan lupatyyppiluokan mukaan. Voit ottaa käyttöön tai poistaa käytöstä sovellusten käyttöoikeudet näistä luokista.

- Erikoissovellusten käyttöoikeudet: Määritä sovelluksen ominaisuudet ja erityisoikeudet.

- **Turvallisuus ja rajoitukset:** Sovellukset: Tämän valikon vaihtoehtojen avulla voit sallia tai rajoittaa sovellusten asentamisen muista lähteistä kuin Google Play Storesta. Aseta projektori kieltämään tai varoittamaan ennen sellaisten sovellusten asentamista, jotka voivat aiheuttaa haittaa.

# 7.7 Järjestelmä

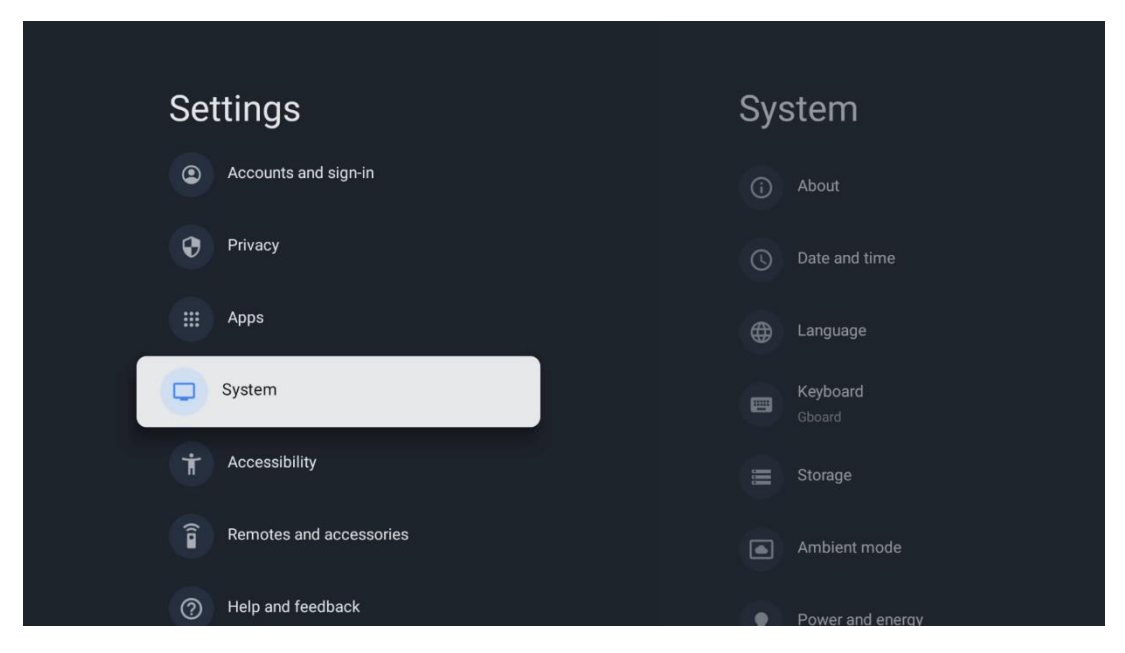

# 7.7.1 Tietoja

Täältä löydät projektorin laitteisto- ja ohjelmistotiedot sekä Android-käyttöjärjestelmän ja Netflix ESN -version.

- Järjestelmäpäivitys: Valitse tämä valikkovaihtoehto ja paina kaukosäätimen OKpainiketta tarkistaaksesi, onko projektoriin saatavilla ohjelmistopäivitys.
- Laitteen nimi: Valitse tämä valikkovaihtoehto ja paina **OK** kaukosäätimelläsi vaihtaaksesi nimeä tai määrittääksesi projektorillesi mukautetun nimen. Tämä on tärkeää, koska projektori on tunnistettava oikein verkossa tai Google Cast -toimintoa käytettäessä.
- **Nollaa:** Valitse tämä valikkovaihtoehto, jos haluat palauttaa projektorin tehdasasetukset ja asentaa sen uudelleen.
- Status (Tila): IP-osoite, MAC-osoite, Bluetooth-osoite, sarjanumero ja käyttöaika.
- **Oikeudelliset tiedot:** Tästä valikosta löydät projektorin lailliset tiedot.
- Malli: Näyttää projektorisi mallin.
- Android TV OS -versio: Näyttää, mikä käyttöjärjestelmäversio on asennettu projektoriin.
- Android TV OS -turvakorjauksen taso: Näyttää projektoriin asennetun tietoturvakorjauksen päivämäärän.

| About                                                   |  |  |
|---------------------------------------------------------|--|--|
| System update                                           |  |  |
| Device name<br>Thomson Sirius PG55B                     |  |  |
| Reset                                                   |  |  |
| Status<br>Network, serial numbers and other information |  |  |
| Legal information                                       |  |  |
| Model<br>Thomson Sirius PG55B                           |  |  |
| Android TV OS version                                   |  |  |

# 7.7.2 Päivämäärä ja kellonaika

Asettaa projektorin päivämäärän ja kellonajan. Voit päivittää nämä tiedot automaattisesti verkon kautta. Aseta ne ympäristön ja asetusten mukaan. Poista Automaattinen päivämäärä ja aika -vaihtoehto käytöstä, jos haluat muuttaa päivämäärän tai kellonajan manuaalisesti. Aseta sitten päivämäärän, kellonajan, aikavyöhykkeen ja tuntiformaatin vaihtoehdot.

| Date and time                                      | Automatic date &          |
|----------------------------------------------------|---------------------------|
| Automatic date & time<br>Use network-provided time | ume                       |
| Set date                                           | Use network-provided time |
| 16 June 2025                                       | O off                     |
|                                                    |                           |
|                                                    |                           |
| Set time zone                                      |                           |
| GMT+02:00 Central European Summer Time             |                           |
| Use 24-hour format                                 |                           |
| 13:00                                              |                           |
|                                                    |                           |
|                                                    |                           |
|                                                    |                           |

#### 7.7.3 Kieli

Aseta projektorin valikkokieli.

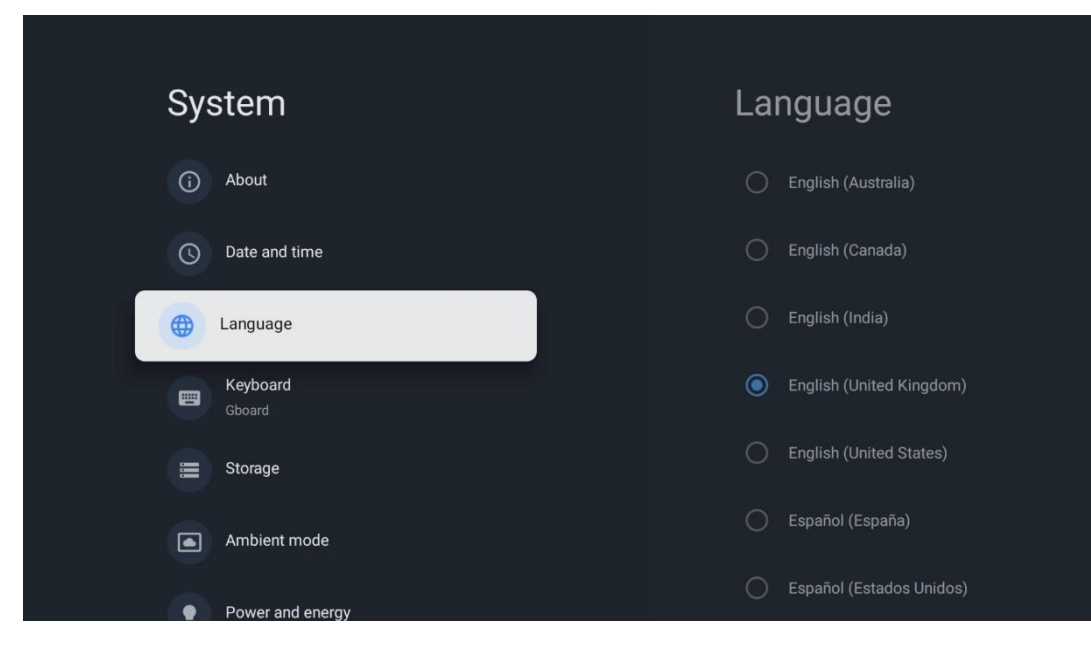

#### 7.7.4 Näppäimistö

Valitse virtuaalinäppäimistön tyyppi ja hallitse näppäimistöasetuksia.

| Keyboard                   | Current keyboard |
|----------------------------|------------------|
| Current keyboard<br>Gboard | O Gboard         |
| Gboard Settings            |                  |
| Manage keyboards           |                  |
|                            |                  |
|                            |                  |
|                            |                  |

#### 7.7.5 Tallennus

Tässä näytetään projektorin ja liitettyjen laitteiden kokonaistallennustila, jos ne ovat käytettävissä. Jos haluat tarkastella yksityiskohtaisia käyttötietoja, korosta Sisäinen tallennustilaosio tai Ulkoinen tallennustila liitetty laite ja paina **OK**. Näytössä näkyvät myös liitettyjen tallennuslaitteiden poistamisen ja alustamisen vaihtoehdot.

| Storage                                       | Internal shared<br>storage |
|-----------------------------------------------|----------------------------|
| Internal shared storage<br>Total space: 24 GB | Apps<br>809 MB             |
| Free up storage                               | Photos and videos<br>0 B   |
|                                               | Audio<br>0 B               |
|                                               | Downloads<br>0 B           |
|                                               | Cached data<br>27 MB       |
|                                               | Misc.<br>283 kB            |

# 7.7.6 Ympäristötila

Thomson PG35B:n Ambient-tila on ominaisuus, joka muuttaa projektorin näytön digitaaliseksi valokuvakehykseksi tai virtuaalitaidenäytöksi, kun sitä ei käytetä. Voit käynnistää tämän tilan manuaalisesti tässä valikko-osiossa.

- Kanavat: Valitse valokuvien tai kuvien lähde, joka näytetään Ambient-tilassa.
- Lisää asetuksia:
  - Näytä sää C:nä tai F:nä. Voit valita, näytetäänkö molemmat astejärjestelmät vai piilotetaanko asteet kokonaan.
  - Näytä tai piilota aika.
  - o Säädä henkilökohtaisia valokuvia ja Google Photos -asetuksia.
  - Säädä diaesityksen nopeutta.

| An              | nbient mode                                                          |  |  |
|-----------------|----------------------------------------------------------------------|--|--|
| Start no        | w                                                                    |  |  |
| CHANNE          | S                                                                    |  |  |
| 0               | Google Photos<br>A slideshow of selected memories will<br>be created |  |  |
| 0               | Art gallery<br>Curated images and artwork                            |  |  |
| 0               | Custom AI Art<br>Use generative AI to create your own<br>images      |  |  |
|                 |                                                                      |  |  |
| Weath<br>Show w | <b>er</b><br>veather for your area                                   |  |  |

# 7.7.7 Virta ja energia

**Käynnistyskäyttäytyminen**: Valitse, haluatko nähdä Google TV:n aloitusnäytön tai viimeksi käytetyn tulolähteen sen jälkeen, kun projektori on kytketty päälle.

Virta ja energia: Säädä käyttämättömyysaika, jonka jälkeen projektori sammuttaa itsensä automaattisesti.

#### Teho:

- **Uniaika:** Aseta aika, jonka jälkeen projektori sammuu ja siirtyy automaattisesti valmiustilaan.
- Kuva pois päältä: Valitse tämä vaihtoehto ja paina OK kytkeäksesi näytön pois päältä. Paina mitä tahansa painiketta kaukosäätimessä tai projektorissa kytkeäksesi näytön uudelleen päälle. Kun projisoitu näyttö on pois päältä, voit silti suorittaa perustoimintoja, kuten äänenvoimakkuus +/-, mykistys ja valmiustila kaukosäätimellä. Nämä toiminnot toimivat projektorin On/Off-toiminnosta riippumatta.
- Sammutusajastin: Aseta aika, jonka jälkeen projektori sammuu automaattisesti.
- Automaattinen lepotila: Aseta, minkä käyttämättömyysajan jälkeen projektorin tulisi siirtyä automaattisesti valmiustilaan.

#### Ajastin:

- Virran kytkentäajan tyyppi: Aseta projektori käynnistymään itsestään. Aseta tämän vaihtoehdon arvoksi Päällä tai Kerran, jos haluat asettaa virrankytkentäajastimen, aseta arvoksi Pois käytöstä. Jos asetuksena on Kerran, projektori kytkeytyy päälle vain kerran Automaattinen virrankytkentäaika -toiminnossa määrittämäsi ajan.
- **Automaattinen virran kytkentäaika:** Käytettävissä, jos Virran kytkentäaika-tyyppi on käytössä. Aseta haluamasi aika, jolloin projektori kytkeytyy pois valmiustilasta käyttämällä suuntapainikkeita ja tallenna asetettu aika painamalla **OK**.
- Virrankatkaisuajan tyyppi: Aseta projektori sammumaan itsestään. Aseta tämän vaihtoehdon arvoksi Päällä tai Kerran, jos haluat asettaa virrankatkaisuajastimen, aseta arvoksi Pois käytöstä. Jos asetukseksi on asetettu Kerran, projektori sammuu vain kerran Automaattinen virrankatkaisuaika -toiminnossa määritettynä ajankohtana.
- Automaattinen virrankatkaisuaika: Käytettävissä, jos Virrankatkaisuaika-tyyppi on käytössä. Aseta haluamasi aika, jolloin projektori siirtyy valmiustilaan käyttämällä suuntapainikkeita ja tallenna asetettu aika painamalla **OK**.

| Power and energy   | Power-on behaviour                                 |
|--------------------|----------------------------------------------------|
| Power-on behaviour | When TV turns on display:<br>Google TV home screen |
| Power and energy   | C Last used input                                  |
| 🐈 Power            |                                                    |
| <b>O</b> Timer     |                                                    |
|                    |                                                    |

#### 7.7.8 Cast

Kun käytät Google Cast -toimintoa mobiililaitteesta, joka on samassa verkossa Thomson PG35B:n kanssa, projektori tunnistetaan Google Cast -laitteeksi, ja sen avulla Google Assistant ja muut palvelut voivat herättää projektorin ja vastata yhdistettyihin Google Cast -laitteisiin. Mobiililaitteista on mahdollista suoratoistaa sisältöä tai paikallista multimediasisältöä projektoriin.

Valitse haluamasi Google Castin saatavuus. Sinulla on kolme vaihtoehtoa:

**Aina** - projektorisi näkyy aina muille tätä ominaisuutta tukeville laitteille (vaikka se olisi valmiustilassa ja näyttö sammutettuna).

Castauksen aikana - projektorisi on näkyvissä vain Google Cast -toiminnon käytön aikana.

Ei koskaan - projektorisi ei näy muille laitteille.

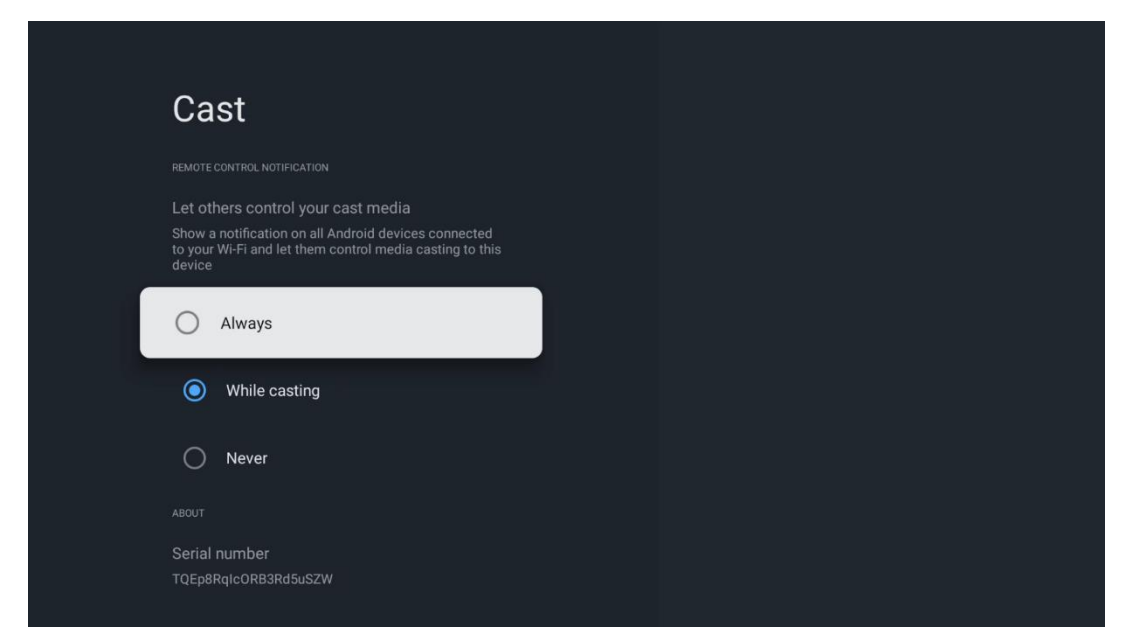

#### 7.7.9 Google

Tarkista, onko järjestelmäpalvelupäivityksiä saatavilla.

#### 7.7.10 Järjestelmän äänet

Aktivoi tai poista järjestelmääänet käytöstä.

#### 7.7.11 Uudelleenkäynnistys

Käynnistä projektori uudelleen.

#### 7.8 Esteettömyys

Kytke kuvatekstit päälle/pois päältä, säädä niiden kieltä ja tekstikokoa sekä valitse kuvatekstityyli. Ota käyttöön tai poista käytöstä korkean kontrastin teksti.

Ota käyttöön tai poista käytöstä Googlen Teksti puheeksi -toiminto. Tämä toiminto äänittää näytöllä näkyvän tekstin automaattisesti. Se on hyödyllinen toiminto ihmisille, joilla on näköongelmia. Tässä valikko-osiossa voit säätää Teksti puheeksi -toiminnon asetuksia, kuten puhenopeutta ja oletuskieltä.

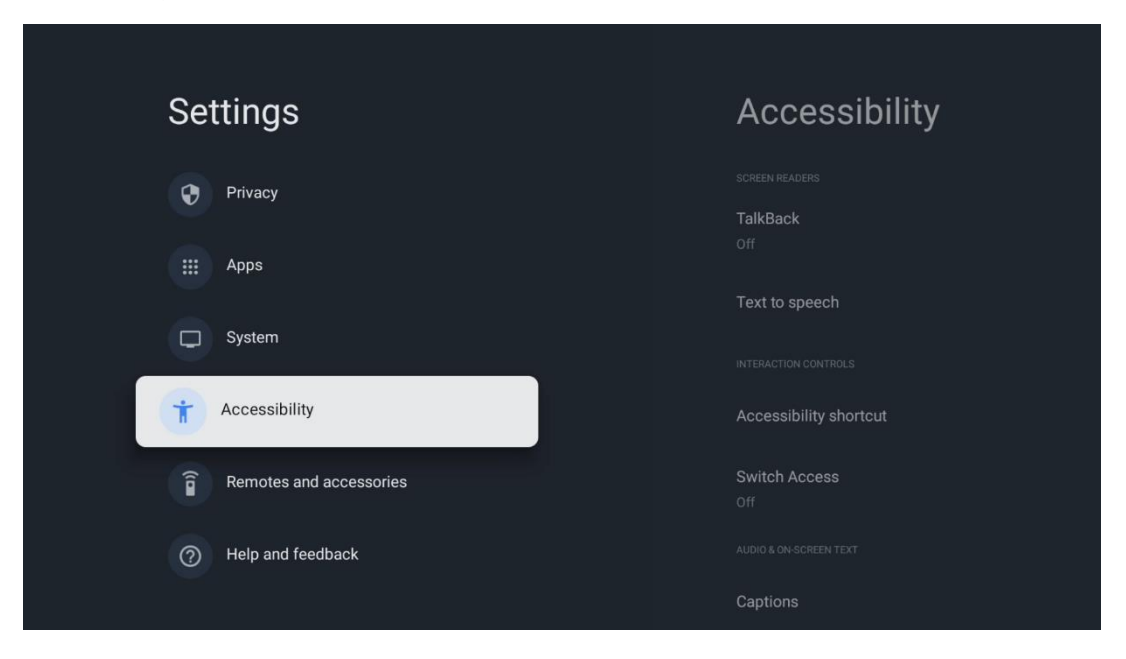

#### 7.9 Kaukosäätimet ja lisävarusteet

Liitä Bluetooth-laitteesi, kuten soundbar, kuulokkeet, Bluetooth-kaiuttimet, hiiri ja näppäimistö tai peliohjain Thomson PG35B:hen.

- Aseta laite, jonka haluat liittää, pariliitostilaan.
- Valitse Pair accessory Menu -valinta ja paina kaukosäätimen OK-painiketta aloittaaksesi Bluetooth-laitteiden etsimisen pariliitostilassa.
- Käytettävissä olevat laitteet tunnistetaan ja näytetään luettelossa.
- Valitse haluamasi laite luettelosta ja paina **OK-painiketta** käynnistääksesi pariliitoksen projektorin kanssa.
- Kun pariliitäntäprosessi on valmis, Bluetooth-liitetyt laitteet näkyvät luettelossa osoitteessa lisävarusteet.

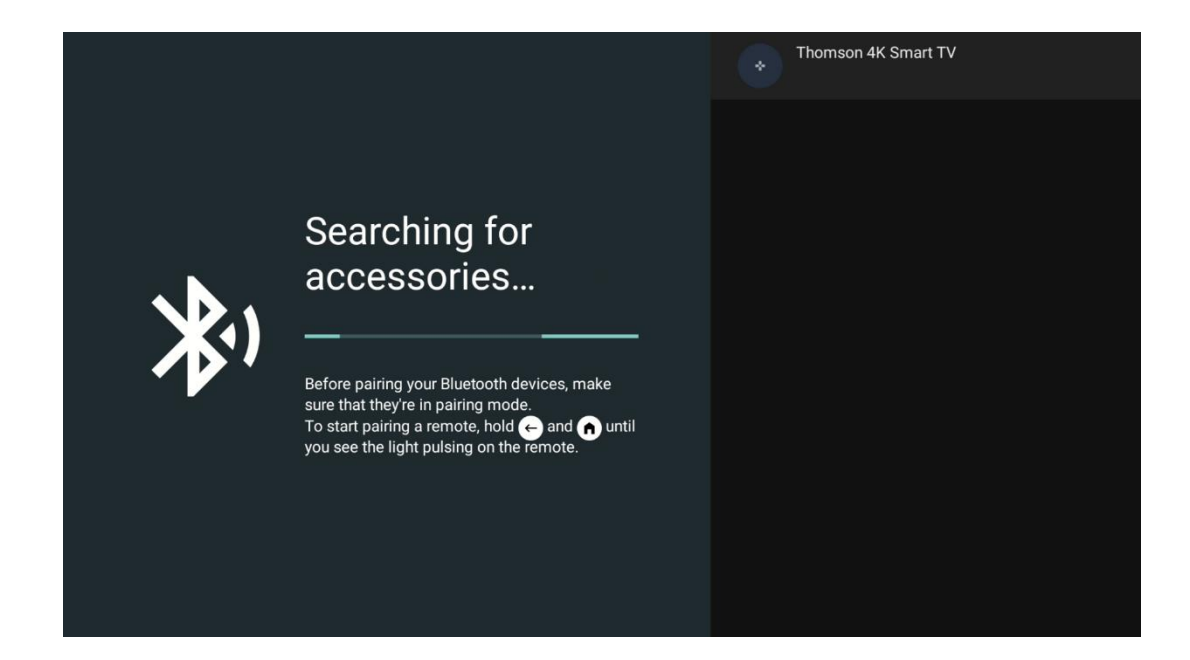

# 8. Multimediatoisto (MMP)

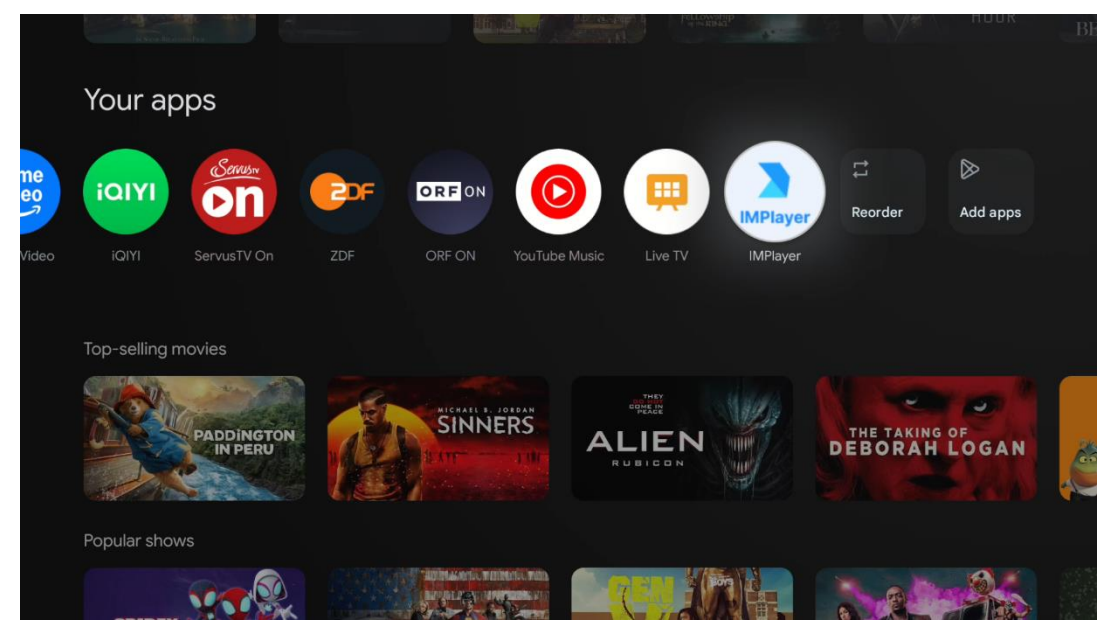

#### Ulkoisten USB-tallennuslaitteiden käyttäminen

Liitä ulkoinen USB-asema (USB-muistitikku tai ulkoinen kiintolevyasema) Thomson PG35B - projektorin USB-A-porttiin.

Kun liität USB-tallennuslaitteen, paina -painiketta, jolloin vaihtoehdot tulevat näkyviin. Voit toistaa tallennuslaitteeseen tallennettua multimediasisältöä tai laajentaa Thomson PG35B - projektorin sisäistä tallennuskapasiteettia.

#### Multimediatiedostojen toisto ulkoisesta tallennuslaitteesta

Lataa multimediasoitinsovellus. Käynnistä asennettu sovellus ja valitse toistettava tiedosto.

#### Laajenna Thomson PG35B -projektorin sisäistä tallennuskapasiteettia:

Paina kaukosäätimen Home-painiketta>>Valitse asetuskuvake>>Valitse sopiva USBmuistilaiteilmoitus [Valitse asetuksia varten]>>Valitse "Aseta laitteen tallennustilaksi" ja noudata näytön ohjeita.

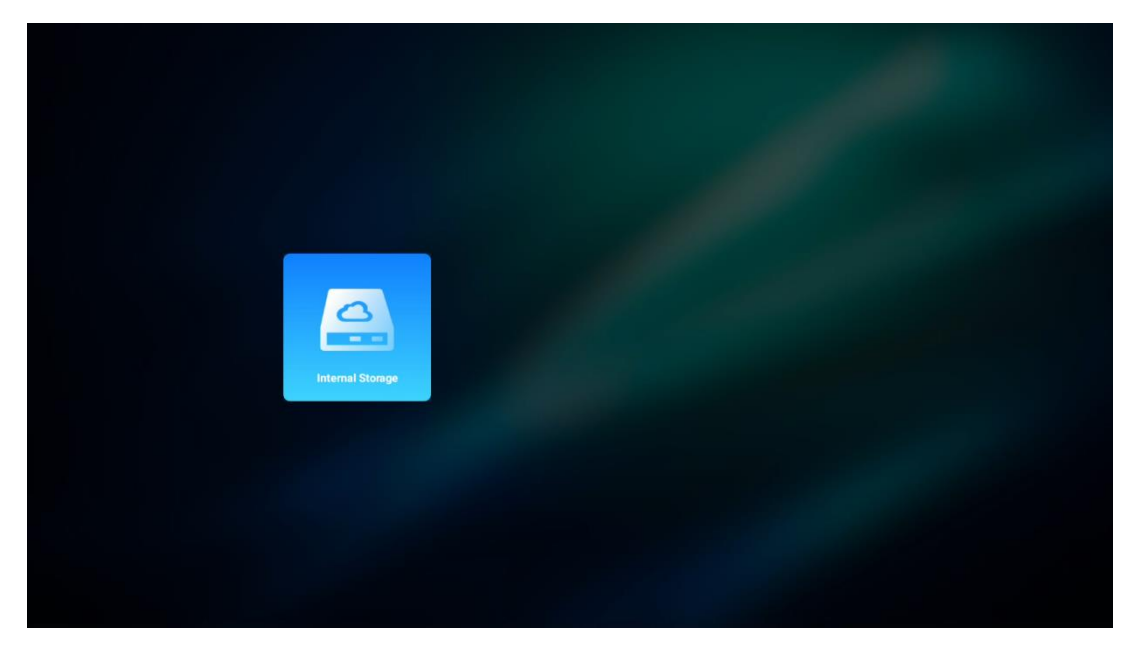

Voit suorittaa saman toimenpiteen myös Asetukset-valikon kautta. Asetukset / Järjestelmä / Muisti / Tiedonsiirto / Poista ja muotoile laitemuistiksi.

Huomautus: Liitetty USB-muistilaite on alustettava FAT32- tai exFAT-formaattiin.

# 9. Vianmääritys

#### 1. Ei äänilähtöä

- a. Tarkista, onko projektori mykistetty. Jos näin on, poista projektorin mykistys painamalla [Mute]-näppäintä uudelleen.
- b. Tarkista, onko projektorin liitäntä "HDMI ARC" tai Bluetooth liitetty ulkoiseen äänilaitteeseen.

#### 2. Ei kuvan ulostuloa

- a. Paina [Virta]-näppäintä projektorin takaosassa. Virran merkkivalo syttyy, jos projektori siirtyy onnistuneesti projektoritilaan.
- b. Varmista, että virtasovittimessa on määritetty teholähtö.

#### 3. Ei verkkoa

- a. Siirry [Asetukset]-kohtaan [Dash board]-näytön kautta ja tarkista internet-yhteyden tila verkkoasetuksesta.
- b. Varmista, että verkkokaapeli on asetettu oikein projektorin liitäntään "LAN".
- c. Varmista, että reititin on määritetty oikein.

#### 4. Sumea kuva

- a. Säädä projektorin tarkennusta tai keystone-korjausta.
- b. Varmista, että projisointietäisyys on projektorin tehokkaalla polttovälialueella.
- c. Poista pöly tai lika linssistä puhaltimella tai pehmeäharjaisella harjalla.

#### 5. Epäsymmetrinen kuva

- a. Aseta projektori kohtisuoraan näyttöön/seinään nähden, jos keystone-korjaustoiminto on ei ole käytössä.
- b. Käytä keystone-korjaustoimintoa kuvan muodon säätämiseen.

#### 6. Automaattinen keystone-korjaus epäonnistuu

- a. Varmista, että projektorin etulasikannessa oleva ToF-moduuli ei ole tukossa tai tahriintunut.
- b. Siirrä projektoria, kunnes se on kohtisuorassa projektiopintaan nähden, ja yritä uudelleen.

#### 7. Automaattitarkennuksen toimintahäiriö

- a. Varmista, että projektorin etulasikannessa oleva ToF-moduuli ei ole tukossa tai tahriintunut.
- b. Siirrä projektoria edestakaisin, kunnes projektori on suositellulla projektioetäisyydellä.

#### 8. Kaukosäädin ei reagoi

- a. Varmista, että paristot on asennettu oikein eivätkä ne ole tyhjentyneet.
- b. Poista kaikki esteet projektorin ja kaukosäätimen välistä.
- c. Varmista, että kaukosäätimen ja projektorin pariliitos on onnistunut Bluetoothyhteyden kautta.
- d. Varmista, ettei mikään painike ole painettuna tai jumissa, ja tarkista, että virran merkkivalo palaa edelleen. Jos kyllä, ota yhteyttä asiakastukeen tai paikalliseen huoltokeskukseen.

#### 9. Yhdistä Bluetooth-laitteet

Siirry [Asetukset]-valikkoon, avaa [Bluetooth]-vaihtoehto Bluetooth-laiteluettelon tarkistamiseksi ja yhdistä laite.

#### 10. Projektoriin ei voi kytkeä virtaa

Projektori siirtyy suojaustilaan, jos sisäinen akku tyhjenee. Varmista tässä tapauksessa, että projektori on kytketty virtalähteeseen, ja pidä sitten projektorin tai kaukosäätimen virtapainiketta painettuna 3 sekunnin ajan projektorin käynnistämiseksi. Muissa tapauksissa ota yhteyttä asiakastukeen tai paikalliseen huoltokeskukseen.

#### 11. Muut

Ota rohkeasti yhteyttä meihin osoitteessa https://tv.mythomson.com/Support/ \* Käytä lisävarusteitamme välttääksesi riskit.

# 10. Euroopan viraston tiedot

Yritys: Streamview GmbH

Osoite: Franz-Josefs-Kai 1, 1010 Wien, Itävalta, contact@streamview.com.

#### 10.1 Lisenssit

Muutokset ovat mahdollisia. Jatkuvan tutkimus- ja kehitystyön seurauksena tuotteiden tekniset tiedot, muotoilu ja ulkonäkö voivat muuttua. Huomaa, että latausnopeus riippuu Internetyhteydestäsi ja että jotkin sovellukset eivät välttämättä ole käytettävissä kaikissa maissa. Suoratoistopalveluiden käyttö saattaa edellyttää jäsenyyttä. Google TV on tämän laitteen ohjelmistokokemuksen nimi ja Google LLC:n tavaramerkki. Google, YouTube, Google Cast ja YouTube Music ovat Google LLC:n tavaramerkkejä. Google Assistant ei ole käytettävissä tietyillä kielillä ja tietyissä maissa. Palveluiden saatavuus vaihtelee maittain ja kielittäin. Netflix on Netflix, Inc:n rekisteröity tavaramerkki. Netflixin suoratoistopalvelun jäsenyys vaaditaan. Netflix on saatavilla tietyissä maissa. Lisätietoja on osoitteessa www.netflix.com. Apple TV on Apple Inc:n tavaramerkki, joka on rekisteröity Yhdysvalloissa ja muissa maissa ja alueilla. Wi-Fi on Wi-Fi Alliance®:n rekisteröity tavaramerkki. Bluetooth®-sanamerkki ja -logot ovat Bluetooth SIG, Inc.:n omistamia rekisteröityjä tavaramerkkejä , ja niiden käyttö on lisensoitu. Termit HDMI ja

HDMI High-Definition Multimedia Interface sekä HDMI-logo ovat HDMI Licensing Administrator, Inc:n tavaramerkkejä tai rekisteröityjä tavaramerkkejä Yhdysvalloissa ja muissa maissa. Dolby, Dolby Vision, Dolby Atmos, Dolby Audio ja kaksois-D-symboli ovat Dolby Laboratories Licensing Corporationin tavaramerkkejä. Valmistettu Dolby Laboratoriesin lisenssillä. Luottamuksellisia julkaisemattomia teoksia. Copyright © 2012-2025 Dolby Laboratories. Disney+-tilaus vaaditaan, katso ehdot osoitteessa https://www.disneyplus.com. ©2025 Disney ja siihen liittyvät yksiköt. ©2025 Amazon.com, Inc. tai sen tytäryhtiöt. Amazon, Prime Video ja kaikki niihin liittyvät merkit ovat Amazon.com, Inc:n tai sen tytäryhtiöiden tavaramerkkejä. Amazon Prime -jäsenyys tai Prime Video -maksut ovat voimassa. Katso lisätietoja osoitteesta primevideo.com/terms. Kaikki muut tässä mainitut tuotteet, palvelut, yritykset, tavaramerkit, kaupalliset tai tuotenimet ja logot ovat omistajiensa omaisuutta. Kaikki oikeudet pidätetään. ©2025 StreamView GmbH, Franz-Josefs-Kai 1, 1010 Wien, Itävalta. Tämä tuote on valmistettu ja myyty StreamView GmbH:n vastuulla. THOMSON ja THOMSON-logo ovat StreamView GmbH:n käyttämiä tavaramerkkejä - lisätietoja osoitteessa www.thomsonbrand.com. Tietosuoja: Sovelluksen tarjoajat ja palvelujen tarjoajat voivat kerätä ja käyttää teknisiä tietoja ja niihin liittyviä tietoja, mukaan lukien, mutta ei rajoittuen, tätä laitetta, järjestelmä- ja sovellusohjelmistoja ja oheislaitteita koskevat tekniset tiedot. Sovellusten tarjoajat ja palvelujen tarjoajat voivat käyttää näitä tietoja parantaakseen tuotteita tai tarjotakseen palveluita tai teknologioita, jotka eivät tunnista sinua henkilökohtaisesti. Lisäksi jotkin kolmannen osapuolen palvelut, jotka on jo sisällytetty laitteeseen tai jotka olet asentanut tuotteen ostamisen jälkeen, saattavat pyytää rekisteröintiä, jossa on henkilötietojasi. Jotkin palvelut voivat kerätä henkilötietoja jopa ilman lisävaroituksia. StreamView ei ole vastuussa kolmannen osapuolen palveluiden mahdollisesta tietosuojarikkomuksesta.

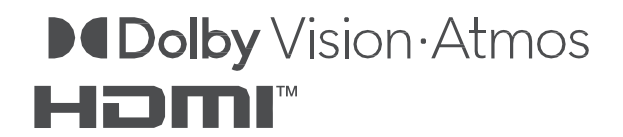